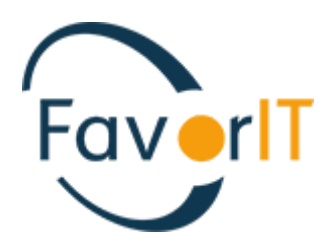

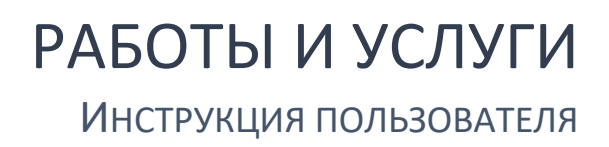

TOO «HELIOS SOFT» Fvr.kz

## Оглавление

| Работы\услуги.                          | 1  |
|-----------------------------------------|----|
| Справочники.                            | 1  |
| Номенклатура услуг                      | 1  |
| Услуги\работы организации               | 5  |
| Документы.                              | 6  |
| Счет на оплату (работы\услуги).         | 6  |
| Акт выполненных (оказанных услуг)       | 11 |
| Акт выполненных работ(будущих периодов) | 16 |
| Списание сумм расходов будущего периода | 20 |
| Акт общей формы (по прочим операциям).  | 22 |
| Отчеты.                                 | 25 |
| Мемориальный ордера                     | 25 |
| Справочная информация                   | 27 |

#### Работы\услуги.

Учет выполненных работ и услуг в системе Фаворит ведется в разделе «Работы\услуги». Данный раздел содержит справочники, документы, отчёты и ведомости по проведенным актам выполненных работ.

#### Справочники.

#### Номенклатура услуг.

Справочник «Номенклатура услуг» содержит информацию о группе учета работ\услуг, типе услуг, ЕНСТРУ, наименование, КПВЭД, единицу измерения и описание работы\услуги.

! Справочник создается автоматически из документа «План закупа». При необходимости есть возможность завести вручную.

| 📔 R17S Номенклатура услуг (200)                   |                                              |                      |                        | - • ×         |
|---------------------------------------------------|----------------------------------------------|----------------------|------------------------|---------------|
| Отдельная запи                                    | ъ                                            |                      | Список                 |               |
| Основные данные                                   | Наименован                                   | ия                   | Доп.инф                | оормация      |
| Группа учете 1230                                 | <b>•</b> 🔍 1230                              | Обязатель            | ное страхование        | 9             |
| Получить Номенкл. № 12300017                      | Вид У-Ус                                     | луга                 | - Внешн.               | код           |
| EHCTPY 749020.0                                   | 00.000011                                    | > -                  | Тип Н - пр             | очие услуги и |
| Краткое наименование Услуги по владель            | страхованию граждан<br>ев автомобильного тра | ско-правовой<br>инсп | ответственности        |               |
| Краткая характеристика                            |                                              |                      |                        |               |
| КПВЭД 749020                                      | Услуги пр                                    | офессиональн         | ые, технические        | ик            |
| тнвэд                                             | ·                                            |                      |                        |               |
| Код НДС                                           | ·                                            |                      | -                      |               |
| Признак начисления НДС облагаем                   | ый НДС                                       | Ставка НДС           |                        | ~             |
| Код ели Единица                                   | измерения                                    | Коэф                 | ф.перевода<br>1.000000 | базовая       |
| ogina yenjita                                     |                                              |                      | 1,000000               |               |
|                                                   |                                              |                      |                        |               |
| <                                                 |                                              | 1                    | 1                      | >             |
|                                                   |                                              |                      |                        |               |
| ( <b>h</b>                                        |                                              |                      |                        |               |
| Ца R1/S Номенклатура услуг (200)<br>Отлельная заг | ИСЬ                                          |                      | Список                 |               |
| Основные данные                                   | Наименован                                   | ия                   | Доп.инфор              | мация         |
| Полное наименование на казах                      | СКОМ                                         |                      |                        |               |
| Услуги по страхованию гражданск                   | о-правовой ответственн                       | ости владельце       | в автомобильного       | отрансп ^     |
| Полное наименование на русси                      | 244                                          |                      |                        | ~             |
| Услуги по страхованию гражданся                   | о-правовой ответственн                       | ости владельце       | в автомобильного       | отрансп ^     |
|                                                   |                                              |                      |                        | ~             |
|                                                   |                                              |                      |                        | ^             |
|                                                   |                                              |                      |                        | ~             |
| Описание на русском                               |                                              |                      |                        |               |
|                                                   |                                              |                      |                        | ^             |
|                                                   |                                              |                      |                        | ~             |
|                                                   |                                              |                      |                        |               |

Если есть необходимость завести справочник номенклатура услуг не в автоматическом режиме, то нужно зайти в раздел

→ Справочники → Номенклатура услуг → Добавить новую запись → Заполняем все обязательные поля → Сохраняем запись.

1. Выбираем «Группа учета», нажав стрелочку вниз.

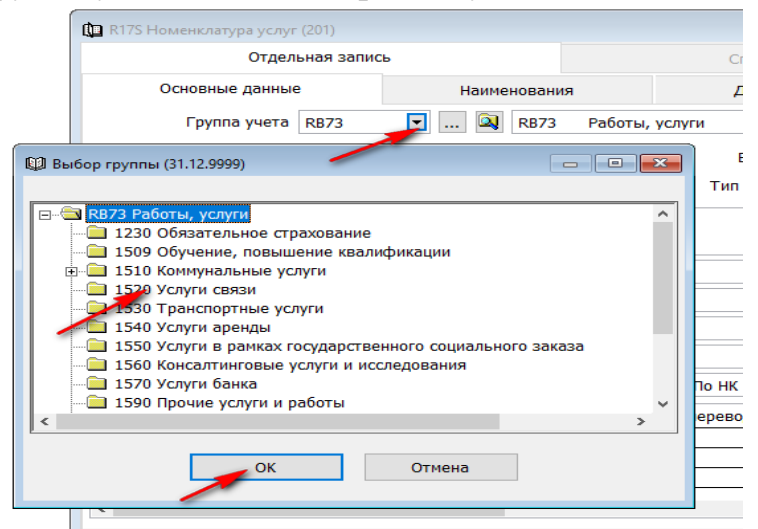

2. Присваиваем номенклатурный номер нажав клавишу «Получить».

| 🛄 R17S Номенклатура услуг                             | (201)       |          |          |             |
|-------------------------------------------------------|-------------|----------|----------|-------------|
| Отдел                                                 | ьная запись |          |          |             |
| Основные данные                                       | 9           | Наим     | енования | a           |
| Группа учета                                          | 1520        | ▼ Q      | 1520     | Услуги связ |
| Получить Номенкл. №<br>ЕНСТРУ<br>Краткое наименование | 15201574    | Ви,      | д У-Усл  | yra (       |
| Краткая характеристика                                |             |          |          |             |
| кпвэд                                                 |             | ▼        |          |             |
| тнвэд                                                 |             | <b>•</b> |          |             |

3. Подбираем ЕНСТРУ. Нажав стрелочку вниз, вы увидите окно «Диапазон просмотра», где нужно заполнив в строке «Полное наименование на русском языке» через \* ключевое слово и нажав клавишу «ОК», можно получить отфильтрованный справочник ЕНСТРУ. Выбрать нужное.

|                                                                                                    |                                                                                                    |                                                                                                    |                                                                                                    |                                                                                                    | паине                                                                                                    | нования                                                                                                    |                                                                                                    |                                                                                                    | доп                                                                                                    |                                                                                                    | - Anna                                                                                                    |                                                                                                    |                                                                                                    |
|----------------------------------------------------------------------------------------------------|----------------------------------------------------------------------------------------------------|----------------------------------------------------------------------------------------------------|----------------------------------------------------------------------------------------------------|----------------------------------------------------------------------------------------------------|----------------------------------------------------------------------------------------------------|----------------------------------------------------------------------------------------------------|----------------------------------------------------------------------------------------------------|----------------------------------------------------------------------------------------------------|----------------------------------------------------------------------------------------------------|----------------------------------------------------------------------------------------------------|----------------------------------------------------------------------------------------------------|----------------------------------------------------------------------------------------------------|----------------------------------------------------------------------------------------------------|
|                                                                                                    |                                                                                                    | Группа учета                                                                                                    | 1520                                                                                                    | ·                                                                                                    |                                                                                                    | 1520                                                                                                    | Услуги                                                                                                    | связи                                                                                                    |                                                                                                    |                                                                                                    |                                                                                                    |                                                                                                    |                                                                                                    |
|                                                                                                    | Domana                                                                                                    | Номения №                                                                                                    | 15201574                                                                                                    |                                                                                                    | Вил                                                                                                    | V - Von                                                                                                    |                                                                                                    | ~                                                                                                    | Ruo                                                                                                    |                                                                                                    |                                                                                                    | _                                                                                                    |                                                                                                    |
|                                                                                                    | получить                                                                                                    |                                                                                                    | 13201374                                                                                                    |                                                                                                    | вид                                                                                                    | y - y())                                                                                                    | /10                                                                                                    | *                                                                                                    | DHE                                                                                                    | шп.код                                                                                                    |                                                                                                    |                                                                                                    |                                                                                                    |
|                                                                                                    | 🕼 Диапа:                                                                                                    | зон просмотра д                                                                                                    | анных таблиі                                                                                                    | 4                                                                                                    |                                                                                                    |                                                                                                    |                                                                                                    |                                                                                                    |                                                                                                    | -                                                                                                    | ×                                                                                                    |                                                                                                    |                                                                                                    |
|                                                                                                    |                                                                                                    | Реквизит                                                                                                    |                                                                                                    | Кроме                                                                                                    |                                                                                                    |                                                                                                    | Значе                                                                                                    | ение                                                                                                    |                                                                                                    |                                                                                                    |                                                                                                    |                                                                                                    |                                                                                                    |
|                                                                                                    | Код                                                                                                    |                                                                                                    |                                                                                                    |                                                                                                    |                                                                                                    |                                                                                                    |                                                                                                    |                                                                                                    |                                                                                                    |                                                                                                    | ^                                                                                                    |                                                                                                    |                                                                                                    |
|                                                                                                    | Полноено                                                                                                    | вание                                                                                                    | а гос. языке                                                                                                    |                                                                                                    | -                                                                                                    | -                                                                                                    |                                                                                                    |                                                                                                    |                                                                                                    |                                                                                                    |                                                                                                    |                                                                                                    |                                                                                                    |
|                                                                                                    | Полное н                                                                                                    | аименование н                                                                                                    | а русском яз                                                                                                    | зыке *                                                                                                    | •интер                                                                                                    | нет*                                                                                                    |                                                                                                    |                                                                                                    |                                                                                                    |                                                                                                    |                                                                                                    |                                                                                                    |                                                                                                    |
|                                                                                                    | Описани                                                                                                    | е на гос, языке                                                                                                    |                                                                                                    |                                                                                                    |                                                                                                    | -                                                                                                    |                                                                                                    |                                                                                                    |                                                                                                    |                                                                                                    |                                                                                                    |                                                                                                    |                                                                                                    |
|                                                                                                    | Описани                                                                                                    | е на русском яз                                                                                                    | ыке                                                                                                    |                                                                                                    |                                                                                                    |                                                                                                    |                                                                                                    |                                                                                                    |                                                                                                    |                                                                                                    |                                                                                                    |                                                                                                    |                                                                                                    |
|                                                                                                    | Узел иер                                                                                                    | архии                                                                                                    |                                                                                                    |                                                                                                    |                                                                                                    |                                                                                                    |                                                                                                    |                                                                                                    |                                                                                                    |                                                                                                    |                                                                                                    |                                                                                                    |                                                                                                    |
|                                                                                                    | вид прод                                                                                                    | цукта                                                                                                    |                                                                                                    |                                                                                                    |                                                                                                    |                                                                                                    |                                                                                                    |                                                                                                    |                                                                                                    |                                                                                                    | ×                                                                                                    |                                                                                                    |                                                                                                    |
|                                                                                                    | Огранич                                                                                                    | нить выбор                                                                                                    | 200                                                                                                    | записе                                                                                                    | ей                                                                                                    |                                                                                                    |                                                                                                    |                                                                                                    | Сброси                                                                                                    | ть все                                                                                                    |                                                                                                    |                                                                                                    |                                                                                                    |
|                                                                                                    | Ввелите                                                                                                    | значение                                                                                                    |                                                                                                    |                                                                                                    |                                                                                                    |                                                                                                    |                                                                                                    |                                                                                                    |                                                                                                    |                                                                                                    |                                                                                                    |                                                                                                    |                                                                                                    |
|                                                                                                    | восдите                                                                                                    | Sha lenne                                                                                                    |                                                                                                    |                                                                                                    |                                                                                                    |                                                                                                    |                                                                                                    |                                                                                                    |                                                                                                    |                                                                                                    |                                                                                                    |                                                                                                    |                                                                                                    |
|                                                                                                    |                                                                                                    |                                                                                                    |                                                                                                    |                                                                                                    |                                                                                                    |                                                                                                    |                                                                                                    |                                                                                                    |                                                                                                    |                                                                                                    |                                                                                                    |                                                                                                    |                                                                                                    |
|                                                                                                    |                                                                                                    |                                                                                                    |                                                                                                    |                                                                                                    |                                                                                                    |                                                                                                    |                                                                                                    |                                                                                                    |                                                                                                    |                                                                                                    |                                                                                                    |                                                                                                    |                                                                                                    |
|                                                                                                    | No.                                                                                                    |                                                                                                    |                                                                                                    |                                                                                                    |                                                                                                    |                                                                                                    |                                                                                                    |                                                                                                    |                                                                                                    |                                                                                                    |                                                                                                    |                                                                                                    |                                                                                                    |
|                                                                                                    |                                                                                                    | 9 1                                                                                                    |                                                                                                    | OK                                                                                                    |                                                                                                    | OTI                                                                                                    | мена                                                                                                    |                                                                                                    |                                                                                                    |                                                                                                    |                                                                                                    |                                                                                                    |                                                                                                    |
|                                                                                                    | -                                                                                                    |                                                                                                    |                                                                                                    | ОК                                                                                                    |                                                                                                    | Оті                                                                                                    | мена                                                                                                    |                                                                                                    |                                                                                                    |                                                                                                    |                                                                                                    |                                                                                                    |                                                                                                    |
|                                                                                                    | _                                                                                                    | 2                                                                                                    |                                                                                                    | ОК                                                                                                    |                                                                                                    | Оті                                                                                                    | мена                                                                                                    |                                                                                                    |                                                                                                    |                                                                                                    |                                                                                                    |                                                                                                    |                                                                                                    |
|                                                                                                    | Отдельна                                                                                                    | я запись                                                                                                    |                                                                                                    | OK                                                                                                    |                                                                                                    | Оти                                                                                                    | <b>мена</b><br>ок                                                                                                    |                                                                                                    |                                                                                                    |                                                                                                    |                                                                                                    |                                                                                                    |                                                                                                    |
| 🕼 Выб                                                                                                    | Отдельна                                                                                                    | ия запись<br>гемы (31.12.9999)                                                                                                    |                                                                                                    | ОК                                                                                                    |                                                                                                    | Списо                                                                                                    | <b>мена</b><br>ок                                                                                                    |                                                                                                    |                                                                                                    |                                                                                                    |                                                                                                    |                                                                                                    |                                                                                                    |
| 🕼 Выб                                                                                                    | Отдельна                                                                                                    | ия запись<br>темы (31.12.9999)                                                                                                    |                                                                                                    | ОК                                                                                                    |                                                                                                    | Списо                                                                                                    | <b>мена</b><br>ок                                                                                                    |                                                                                                    |                                                                                                    |                                                                                                    |                                                                                                    |                                                                                                    |                                                                                                    |
| 🕼 Выб<br>Груг                                                                                                    | Отдельна<br>ор объекта сист<br>ппа Выбранны                                                                                                    | ия запись<br>темы (31.12.9999)<br>е объекты                                                                                                    |                                                                                                    | ОК                                                                                                    |                                                                                                    | Списа                                                                                                    | ок                                                                                                    |                                                                                                    |                                                                                                    |                                                                                                    |                                                                                                    |                                                                                                    | • •                                                                                                    |
| 🕼 Выб<br>Груг<br>📄 45                                                                                                    | Отдельна<br>юр объекта сист<br>ппа Выбранны<br>1931.400.00000                                                                                                    | ия запись<br>гемы (31.12.9999)<br>не объекты<br>00                                                                                                | Услуги по тој                                                                                                    | ОК                                                                                                    | зничной                                                                                                    | Оти<br>Списо<br>і прицепа                                                                                                    | мена                                                                                                    | : Интерне                                                                                                    | т Деятел                                                                                                    | ьность по ј                                                                                                    | реализа                                                                                                    | иии розн                                                                                                    | • • • •                                                                                                    |
| 🕼 Выб<br>Груг<br>а 45<br>а 45                                                                                                    | Отдельна<br>ор объекта сист<br>пла Выбранны<br>1931.400.0000<br>1931.400.0000                                                                                                    | ия запись<br>темы (31.12.9999)<br>не объекты<br>00<br>01                                                                                          | Услуги по тој<br>Услуги по тој                                                                                                    | ОК<br>рговле роз<br>рговле роз                                                                                                    | зничной                                                                                                    | Оти<br>Списо<br>1 прицепа<br>1 полупри                                                                                                    | мена<br>ок<br>ми через<br>цепами ч                                                                                                    | : Интерне<br>иртез Инто                                                                                                    | т Деятел<br>ернет Де                                                                                                    | ьность по ј<br>ятельность                                                                                                    | реализа<br>5 по реа.                                                                                                    | Ции розн<br>лизации                                                                                                    | порадини и порадини и порадини и порадини и порадини и порадини и порадини и порадини и порадини и порадини и п<br>Порадини и порадини и порадини и порадини и порадини и порадини и порадини и порадини и порадини и порадини и по<br>Порадини и порадини и порадини и порадини и порадини и порадини и порадини и порадини и порадини и порадини и по                                                                                                    |
| 🕼 Выб<br>Груг<br>145<br>145<br>145                                                                                                    | Отдельна<br>ор объекта сист<br>пла Выбранны<br>1931.400.0000<br>1931.500.0000<br>1931.900.0000                                                                                                    | ия запись<br>темы (31.12.9999)<br>не объекты<br>00<br>01                                                                                          | Услуги по то<br>Услуги по то<br>Услуги по то<br>Услуги по то                                                                                                    | ОК<br>рговле роз<br>рговле роз<br>рговле роз                                                                                                    | зничной зничной                                                                                                    | Оти<br>Списс<br>і прицепа<br>і полупри<br>і автофур                                                                                                    | мена<br>ок<br>ми через<br>цепами ч<br>огонами ч                                                                                                    | интерне:<br>интерез Инто<br>иерез Инто                                                                                                    | т Деятел<br>ернет Де<br>ернет Де                                                                                                    | ьность по р<br>ятельность<br>ятельность                                                                                                    | реализа<br>5 по реа.<br>5 по реа.                                                                                                    | ции розн<br>лизации<br>лизации                                                                                                    | ичні л<br>розі<br>розі<br>розі                                                                                                    |
| Ф Выб<br>Груг<br>45<br>45<br>45                                                                                                    | Отдельна<br>юр объекта сист<br>пла Выбранны<br>1931.400.0000<br>1931.500.0000<br>1931.500.0000                                                                                                    | ия запись<br>темы (31.12.9999)<br>не объекты<br>00<br>01<br>02                                                                                    | Услуги по то<br>Услуги по то<br>Услуги по то<br>Услуги по то<br>Услуги по то                                                                                                    | ОК<br>рговле роз<br>рговле роз<br>рговле роз<br>рговле роз                                                                                                    | зничной<br>зничной<br>зничной                                                                                                    | Оти<br>Списа<br>1 прицепа<br>1 полупри<br>1 автофур<br>1 автопри<br>1 автопри                                                                                                    | мена<br>ок<br>щепами ч<br>гонами ч<br>цепами ч<br>цепами д                                                                                                    | и Интерне<br>нерез Инте<br>нерез Инте<br>иля жилья<br>ак нерез                                                                                            | т Деятел<br>ернет Де<br>ернет Де<br>а через И<br>Ичтериет                                                                                             | ьность по р<br>ятельность<br>ятельность<br>нтеррнет Де<br>Ловтель и                                                                                                    | реализа<br>5 по реа.<br>5 по реа.<br>9 по реа.<br>9 ятельно                                                                                                    | ции розн<br>лизации<br>лизации<br>рость по р                                                                                                   | <ul> <li>ичні</li> <li>розі</li> <li>еал</li> <li>имі</li> </ul>                                                                                                    |
| Выб<br>Груг<br>45<br>45<br>45<br>45<br>45<br>45<br>45                                                                                                    | Отдельна<br>ор объекта сист<br>пла Выбранны<br>1931.400.0000<br>1931.500.0000<br>1931.500.0000<br>1931.500.0000                                                                                                    | ия запись<br>темы (31.12.9999)<br>не объекты<br>00<br>01<br>00<br>01<br>00<br>02<br>00                                                            | Услуги по то<br>Услуги по то<br>Услуги по то<br>Услуги по то<br>Услуги по то<br>Услуги по то                                                                                                    | ОК<br>рговле роз<br>рговле роз<br>рговле роз<br>рговле роз<br>рговле роз<br>рговле роз                                                                                                    | зничной<br>зничной<br>зничной<br>зничной<br>зничной<br>зничной                                                                                                    | Оти<br>Списа<br>і прицепа<br>і полупри<br>і автофур<br>і автопри<br>і домами<br>і домами                                                                                                    | мена<br>ок<br>цепами ч<br>игонами ч<br>цепами д<br>на колеса<br>и и прина                                                                                                    | интерне<br>ерезинте<br>ирезинте<br>иля жилья<br>ах через I<br>алежнос                                                                                     | т Деятел<br>ернет Де<br>ернет Де<br>и через И<br>Интернет<br>тями лях                                                                                 | ьность по р<br>ятельность<br>ятельность<br>нтернет Де<br>Деятельни<br>автомоби                                                                                         | реализа<br>- по реа.<br>- по реа.<br>- ятельно<br>ость по<br>лей чере                                                                                                    | ции розн<br>лизации<br>лизации<br>ость по р<br>реализац<br>за Интери                                                                           | <ul> <li>ичні</li> <li>розі</li> <li>еал</li> <li>ции і</li> </ul>                                                                                                    |
| <ul> <li>Bыб</li> <li>Груг</li> <li>45</li> <li>45</li> <li>45</li> <li>45</li> <li>45</li> <li>45</li> <li>45</li> <li>45</li> <li>45</li> <li>61</li> </ul> | Отдельна<br>ор объекта сист<br>пла Выбранны<br>1931.400.0000<br>1931.500.0000<br>1931.500.0000<br>1931.500.0000<br>1931.200.0000<br>10.43.100.000                                                                                                    | я запись<br>темы (31.12.9999)<br>не объекты<br>00<br>01<br>00<br>01<br>02<br>00<br>00<br>00<br>00<br>00<br>00<br>00<br>00<br>00<br>00<br>00<br>00 | Услуги по то<br>Услуги по то<br>Услуги по то<br>Услуги по то<br>Услуги по то<br>Услуги по то<br>Услуги по то                                                                                                    | ОК<br>рговле роз<br>рговле роз<br>рговле роз<br>рговле роз<br>рговле роз<br>рговле роз<br>и по дост                                                                                                    | зничной<br>зничной<br>зничной<br>зничной<br>зничной<br>зничной<br>упу к Ин                                                                                                    | Оти<br>Списа<br>і прицепа<br>і полупри<br>і автопри<br>і автопри<br>і домами<br>і деталям<br>ятернету                                                                                                | мена                                                                                                    | : Интерне:<br>Iepes Инт<br>Iepes Инт<br>Inя жилья<br>ах через I<br>адлежнос                                                                               | т Деятел<br>ернет Де<br>ернет Де<br>а через И<br>Интернет<br>тлями для                                                                                | ьность по<br>ятельность<br>ятельность<br>нтернет Де<br>деятельни<br>автомоби.                                                                                          | реализа<br>по реа.<br>по реа.<br>э по реа.<br>этельно<br>ость по<br>лей чере                                                                                                    | ции розн<br>лизации<br>лизации<br>ость по р<br>реализац<br>газ Интер                                                                           | <ul> <li>Ичні</li> <li>розі</li> <li>розі</li> <li>неал</li> <li>ции І</li> <li>нет</li> </ul>                                                                                                    |
| <ul> <li>Bыб</li> <li>Груг</li> <li>45</li> <li>45</li> <li>45</li> <li>45</li> <li>45</li> <li>45</li> <li>61</li> <li>61</li> </ul>                         | Отдельна<br>ор объекта сист<br>пла Выбранны<br>1931.400.0000<br>1931.500.0000<br>1931.500.0000<br>1931.500.0000<br>193221.000.0000<br>10.43.100.000                                                                                                    | я запись<br>темы (31.12.9999)<br>не объекты<br>00<br>01<br>02<br>00<br>00.00777.00000000<br>00                                                    | Услуги по тој<br>Услуги по тој<br>Услуги по тој<br>Услуги по тој<br>Услуги по тој<br>Услуги по тој<br>Услуги по тој<br>Услуги по тој                                                                                                    | ОК<br>рговле роз<br>рговле роз<br>рговле роз<br>рговле роз<br>рговле роз<br>оговле роз<br>оговле роз<br>оговле роз                                                                                                    | зничной<br>зничной<br>зничной<br>зничной<br>зничной<br>зничной<br>упу к Ин                                                                                                    | Оти<br>Списа<br>і прицепа<br>і полупри<br>і автопри<br>і автопри<br>і домами<br>і деталям<br>тгернету<br>у Услуги,                                                                                   | мена<br>ок<br>ми через<br>цепами ч<br>гонами ч<br>цепами д<br>на колеса<br>и и прина<br>направле                                                                                           | : Интерне:<br>Iepes Инте<br>Iepes Инте<br>Inя жилья<br>ах через I<br>адлежнос<br>анные на                                                                 | т Деятел<br>ернет Де<br>ернет Де<br>а через И<br>Интернет<br>тями для<br>предоста                                                                     | ьность по (<br>ятельность<br>ятельность<br>ятельность<br>деятельни<br>в автомоби,<br>вление доо                                                                        | реализа<br>по реа.<br>по реа.<br>то реа.<br>то раб<br>тельно<br>ость по<br>лей чере<br>ступа к 1                                                                                                    | ции розн<br>лизации<br>лизации<br>лизации<br>реализац<br>аз Интернет                                                                           | пинн<br>розн<br>розн<br>чеал<br>ции ц<br>нет                                                                                                    |
| Ф Выб<br>Груг<br>45<br>45<br>45<br>45<br>45<br>45<br>45<br>45<br>61<br>61                                                                                     | Отдельна<br>ор объекта сист<br>пла Выбранны<br>1931.400.0000<br>1931.500.0000<br>1931.500.0000<br>1931.500.0000<br>1932.1000.0000<br>1042.100.0000<br>1042.100.0000                                                                                                    | я запись<br>темы (31.12.9999)<br>е объекты<br>00<br>01<br>00<br>01<br>00<br>00<br>00<br>00<br>00                                                  | Услуги по то<br>Услуги по то<br>Услуги по то<br>Услуги по то<br>Услуги по то<br>900000 Услуг<br>Услуги по до<br>Услуги по до                                                                                                    | ОК<br>рговле роз<br>рговле роз<br>рговле роз<br>рговле роз<br>рговле роз<br>и по досту<br>ступу к Ин                                                                                                    | зничной<br>зничной<br>зничной<br>зничной<br>зничной<br>упу к Ин<br>тернету<br>тгернету                                                                                                    | Оти<br>Списо<br>і прицепа<br>і полупри<br>і автофур<br>і автопри<br>і деталям<br>пернету<br>у Услуги,<br>у Услуги,                                                                                   | мена<br>ок<br>ми через<br>цепами ч<br>гонами ч<br>цепами д<br>на колеса<br>и и прина<br>направле<br>направле                                                                               | интерне<br>ерез Инте<br>ерез Инте<br>ирез Инте<br>иля жилья<br>ах через I<br>адлежнос<br>анные на                                                         | т Деятел<br>ернет Де<br>ернет Де<br>а через И<br>Интернет<br>глями для<br>предоста<br>предоста                                                        | ьность по и<br>ятельность<br>ятельность<br>тернет Де<br>деятельни<br>автомоби<br>вление доо<br>вление доо                                                              | реализа<br>5 по реа.<br>5 по реа.<br>9 по реа.<br>9 по реа.<br>9 стъ по<br>лей чере<br>тупа к I<br>ступа к I                                                                                                    | ции розн<br>лизации<br>лизации<br>лизации<br>сость по р<br>реализац<br>аз Интернет<br>Интернет                                                 | ИЧНІ ПОЗІ<br>розі<br>еал<br>ции І<br>нет І<br>у уз<br>у ші                                                                                                    |
| Ф Выб<br>Груг<br>45<br>45<br>45<br>45<br>45<br>45<br>61<br>61<br>61                                                                                           | Отдельна<br>ор объекта сист<br>пла Выбранны<br>1931.400.0000<br>1931.500.0000<br>1931.500.0000<br>1931.500.0000<br>1931.500.0000<br>1042.100.0000<br>1042.100.0000<br>1042.100.0000                                                                                    | я запись<br>темы (31.12.9999)<br>е объекты<br>00<br>01<br>00<br>01<br>02<br>00<br>00<br>00<br>00<br>00<br>00<br>00<br>00<br>00                    | Услуги по то<br>Услуги по то<br>Услуги по то<br>Услуги по то<br>Услуги по то<br>Услуги по то<br>Услуги по до<br>Услуги по до<br>Услуги по до                                                                                                    | ОК<br>рговле роз<br>рговле роз<br>рговле роз<br>рговле роз<br>рговле роз<br>и по досту<br>ступу к Ин<br>ступу к Ин<br>тсупу к Ин                                                                                                    | зничной<br>зничной<br>зничной<br>зничной<br>зничной<br>зничной<br>упу к Ин<br>тернета<br>тернета                                                                                                    | Оти<br>Списо<br>і прицепа<br>і полупри<br>і автофур<br>і автопри<br>і деталям<br>ятернету<br>у Услуги,<br>у Услуги,<br>у Услуги,                                                                     | мена<br>ж<br>ми через<br>цепами ч<br>игонами ч<br>цепами д<br>на колеса<br>и и прина<br>направле<br>направле                                                                               | интерне:<br>ерез Инте<br>ерез Инте<br>иля жилья<br>ах через І<br>адлежнос<br>енные на<br>о интерне                                                        | т Деятел<br>ернет Де<br>ернет Де<br>а через И<br>Интернет<br>тями для<br>предоста<br>предоста<br>ета                                                  | ьность по ј<br>ятельность<br>ятельность<br>нтернет Де<br>Деятельни<br>автомоби.<br>вление доо                                                                          | реализа<br>5 по реа.<br>5 по реа.<br>9 ятельно<br>ость по<br>лей чера<br>ступа к I                                                                                                    | ции розн<br>лизации<br>лизации<br>лизации<br>ость по р<br>реализац<br>з Интернет<br>Интернет                                                   | <ul> <li>ичні розі розі еал ции і нет</li> <li>у уз</li> <li>у ші</li> </ul>                                                                                                    |
| Ф Выб<br>Груг<br>45<br>45<br>45<br>45<br>45<br>45<br>45<br>61<br>61<br>61<br>61                                                                               | Отдельна<br>ор объекта сист<br>пла Выбранны<br>1931.400.0000<br>1931.500.0000<br>1931.500.0000<br>1931.500.0000<br>1931.500.0000<br>1942.100.0000<br>1042.100.0000<br>2041.100.0000                                                                                    | я запись<br>темы (31.12.9999)<br>е объекты<br>00<br>01<br>00<br>01<br>02<br>00<br>00<br>00<br>00<br>00<br>00<br>00<br>00<br>00                    | Услуги по то<br>Услуги по то<br>Услуги по то<br>Услуги по то<br>Услуги по то<br>Услуги по то<br>Услуги по до<br>Услуги по до<br>Услуги мобил<br>Услуги по до                                                                                                 | ОК<br>рговле роз<br>рговле роз<br>рговле роз<br>рговле роз<br>рговле роз<br>оговле роз<br>оговле роз<br>ступу к Ин<br>тотупу к Ин<br>тотупу к Ин                                                                                                    | зничной<br>зничной<br>зничной<br>зничной<br>зничной<br>зничной<br>упу к Ин<br>тернетз<br>тернета<br>тернета                                                                                                    | Оти<br>Списс<br>і прицепа<br>і полупри<br>і автофур<br>і автопри<br>і деталям<br>гтернету<br>у Услуги,<br>у Услуги,<br>у Услуги г                                                                    | мена<br>ок<br>щи через<br>цепами ч<br>гонами ч<br>цепами д<br>на колеса<br>и и прина<br>направле<br>обильног<br>ю доступ                                                                   | интернет<br>ерез Инте<br>ерез Инте<br>иля жилья<br>ах через I<br>адлежнос<br>енные на<br>о интерне<br>у к Интер                                           | т Деятел<br>ернет Де<br>ернет Де<br>а через И<br>Интернет<br>тями для<br>предоста<br>предоста<br>нету узко                                            | ьность по р<br>ятельность<br>ятельность<br>ятельност<br>нтернет Де<br>деятельни<br>автомобил<br>вление доо<br>полосному                                                | реализа<br>5 по реа.<br>5 по реа.<br>9 по реа.<br>9 тельно<br>0 стъ по<br>лей чере<br>ступа к I<br>1 по сетя                                                                                                    | ции розн<br>лизации<br>лизации<br>ость по р<br>реализац<br>з Интернет<br>Интернет<br>им беспро                                                 | ичні л<br>розі<br>розі<br>еал<br>ции і<br>нет<br>у узі<br>у ші<br>ровод                                                                                                    |
| Ф Выб<br>Груг<br>45<br>45<br>45<br>45<br>45<br>45<br>61<br>61<br>61<br>61<br>61                                                                               | Отдельна<br>ор объекта сист<br>па Выбранны<br>1931.400.0000<br>1931.500.0000<br>1931.500.0000<br>1931.500.0000<br>1931.500.0000<br>1932.100.0000<br>1042.100.0000<br>2041.100.0000<br>2041.100.0000<br>2041.100.0000                                                   | я запись<br>темы (31.12.9999)<br>е объекты<br>00<br>01<br>00<br>01<br>02<br>00<br>00<br>00<br>00<br>00<br>00<br>00<br>00<br>00                    | Услуги по тој<br>Услуги по тој<br>Услуги по тој<br>Услуги по тој<br>Услуги по тој<br>Услуги по до<br>Услуги мобил<br>Услуги мобил<br>Услуги по до<br>Услуги по до                                                                                            | ОК<br>рговле роз<br>рговле роз<br>рговле роз<br>рговле роз<br>рговле роз<br>рговле роз<br>рговле роз<br>готупу к Ин<br>тступу к Ин<br>тыного инт                                                                                                    | зничной<br>зничной<br>зничной<br>зничной<br>зничной<br>зничной<br>упу к Ин<br>тернету<br>тернета<br>тернета<br>тернета                                                                                                    | Оти<br>Списс<br>і прицепа<br>і полупри<br>і автофур<br>і автофур<br>і автопри<br>і домами<br>і деталям<br>гтернету<br>у Услуги,<br>у Услуги м<br>у Услуги т<br>у Услуги г                            | мена<br>ми через<br>цепами ч<br>игонами ч<br>цепами д<br>на колеса<br>и и прина<br>направле<br>обильног<br>ю доступ<br>ю доступ                                                            | интерне<br>ерез Инти<br>ерез Инти<br>иля жилья<br>ах через І<br>адлежнос<br>енные на<br>о интерне<br>у к Интерн<br>у к Интерн                             | т Деятел<br>ернет Де<br>ернет Де<br>а через И<br>Интернет<br>тями для<br>предоста<br>предоста<br>ета<br>нету узко<br>нету шир                         | ьность по ј<br>ятельность<br>ятельность<br>ятельност<br>нтернет Де<br>деятельни<br>автомоби.<br>вление доо<br>полосному<br>окополосни                                  | реализа<br>5 по реа.<br>5 по реа.<br>5 по реа.<br>9 тельно<br>0 ость по<br>лей чере<br>ступа к и<br>1 по сетя<br>0 му по с                                                                                                    | ции розн<br>лизации<br>ость по р<br>реализац<br>З Интернет<br>Интернет<br>им беспро<br>етям бес                                                | ични роза<br>роза<br>роза<br>иии ј<br>нит ј<br>чу уз<br>у уша<br>ровод<br>про                                                                                                    |
| Выб<br>Груг<br>45<br>45<br>45<br>45<br>45<br>45<br>61<br>61<br>61<br>61<br>61<br>61<br>61                                                                     | Отдельна<br>ор объекта сист<br>пла Выбранны<br>1931.400.0000<br>1931.500.0000<br>1931.500.0000<br>1931.500.0000<br>1931.500.0000<br>2011.100.0000<br>2011.100.0000<br>2011.100.0000<br>2011.100.0000<br>2011.100.0000                                                  | я запись<br>темы (31.12.9999)<br>е объекты<br>00<br>01<br>00<br>01<br>02<br>00<br>00<br>00<br>00<br>00<br>00<br>00<br>00<br>00                    | Услуги по тој<br>Услуги по тој<br>Услуги по тој<br>Услуги по тој<br>Услуги по тој<br>Услуги по до<br>Услуги по до<br>Услуги моби<br>Услуги по до<br>Услуги по до<br>Услуги по до<br>Услуги по до<br>Услуги по до                                             | ОК<br>рговле роз<br>рговле роз<br>на и и<br>и<br>на ступу к Ин<br>ступу к Ин<br>ступу к Ин<br>ступу к Ин<br>ступу к Ин<br>ступу к Ин<br>ступу к Ин<br>ступу к Ин                                                                                                    | вничной<br>вничной<br>вничной<br>вничной<br>вничной<br>яничной<br>яничной<br>аничной<br>анично<br>анично<br>анично    | Оти<br>Списс<br>і прицепа<br>і полупри<br>і автофур<br>і автофур<br>і автопри<br>і домами<br>і деталям<br>гтернету<br>у Услуги,<br>у Услуги,<br>у Услуги г<br>у Услуги г                             | мена<br>ми через<br>иепами ч<br>иепами и<br>чаправле<br>обильног<br>ю доступ<br>ю доступ<br>ю ных моц                                                                                      | интерне<br>ерез Инти<br>ерез Инти<br>иля жилья<br>ах через И<br>адлежнос<br>енные на<br>о интерне<br>у к Интер<br>у к Интер<br>у к Интер                  | т Деятел<br>ернет Де<br>ернет Де<br>а через И<br>Интернет<br>тями для<br>предоста<br>предоста<br>нету узко<br>нету шир<br>для физи                    | ьность по ј<br>ятельность<br>ятельност<br>ятельност<br>нтернет Де<br>деятельни<br>автомоби.<br>вление доо<br>полосному<br>окополосни<br>ческого раз                    | реализа<br>5 по реа.<br>5 по реа.<br>5 по реа.<br>6 ступа к и<br>6 ступа к и<br>7 по сетя<br>6 му по с<br>5 мещени                                                                                                    | ции розн<br>лизации<br>ость по р<br>реализац<br>з Интернет<br>Интернет<br>им беспро<br>етям бесо                                               | <ul> <li>ичні </li> <li>розі</li> <li>розі</li> <li>неал</li> <li>у уз</li> <li>у ші</li> <li>рабод</li> <li>дпро</li> <li>мац</li> </ul>                                                                                                    |
| Ф Выб<br>Груг<br>45<br>45<br>45<br>45<br>45<br>45<br>45<br>61<br>61<br>61<br>61<br>61<br>61<br>61<br>61<br>61<br>61<br>62<br>62                               | Отдельна<br>ор объекта сист<br>па Выбранны<br>1931.400.0000<br>1931.500.0000<br>1931.500.0000<br>1931.500.0000<br>1931.500.0000<br>2011.100.0000<br>2011.100.0000<br>2011.100.0000<br>2011.100.0000<br>2011.100.0000<br>2012.100.0000<br>2021.00.0000<br>2022.000.0000 | я запись<br>темы (31.12.9999)<br>е объекты<br>00<br>01<br>00<br>00<br>00<br>00<br>00<br>00<br>00<br>00                                            | Услуги по тој<br>Услуги по тој<br>Услуги по тој<br>Услуги по тој<br>Услуги по тој<br>Услуги по до<br>Услуги по до<br>Услуги моби<br>Услуги по до<br>Услуги по до<br>Услуги по до<br>Услуги по до<br>Услуги по до                                             | ОК<br>рговле роз<br>рговле роз<br>ргов роз<br>рговле роз<br>рговле роз<br>рговле роз<br>рговле роз<br>рговле роз<br>рговле роз<br>рговле роз<br>рговле роз<br>рговле роз<br>рговле роз<br>рговле роз<br>ргов роз<br>ргов<br>ргов роз<br>ргов роз<br>ргов<br>ргов<br>ргов<br>ргов<br>ргов<br>ргов<br>ргов<br>ргов                                                                                                    | вничной<br>вничной<br>вничной<br>вничной<br>вничной<br>вничной<br>яничной<br>яничной<br>тернету<br>тернету<br>тернету<br>тернету<br>энию вь                                                                                                    | Оти<br>Списс<br>і прицепа<br>і полупри<br>і автофур<br>і автофур<br>і автопри<br>і домами<br>і деталям<br>ттернету<br>у Услуги м<br>у Услуги м<br>у Услуги м<br>у Услуги тел<br>у Услуги тел         | мена<br>ми через<br>ук<br>испами ч<br>цепами ч<br>цепами и<br>на колеск<br>и и прина<br>направле<br>обильног<br>обильног<br>ю доступ<br>ю доступ<br>ю доступ<br>ю ных моц                  | и Интерне<br>ерез Инте<br>ерез Инте<br>иля жилья<br>ах через И<br>адлежнос<br>енные на<br>о интерне<br>у к Интер<br>у к Интер<br>щностей <i>μ</i>         | т Деятел<br>ернет Де<br>ернет Де<br>а через И<br>Интернет<br>тями для<br>предоста<br>предоста<br>нету узко<br>нету шир<br>для физи<br>для физи        | ьность по ј<br>ятельность<br>ятельност<br>тернет Де<br>деятельни<br>вление доо<br>полосному<br>окополосн<br>ческого ра<br>ческого ра                                   | реализа<br>5 по реа.<br>5 по реа.<br>5 по реа.<br>9 ятельню<br>0 ость по<br>7 лей чере<br>1 оступа к и<br>1 по сетя<br>1 остя по сетя<br>1 остя по сетя по сетя<br>1 остя по сетя<br>1 остя по сетя по сетя<br>1 остя по сетя<br>1 остя по сетя<br>1 остя по сетя<br>1 остя по сетя<br>1 остя по сетя<br>1 остя по сетя<br>1 остя по сетя<br>1 остя по сетя<br>1 остя по сетя<br>1 остя по сетя<br>1 остя по сетя по сетя<br>1 остя по сетя по сетя<br>1 остя по сетя по сетя по сетя<br>1 остя по сетя по сетя п | ции розн<br>лизации<br>ость по р<br>реализац<br>з Интернет<br>Интернет<br>им беспро<br>етям бесо<br>ия инфор<br>ия инфор                       | ичні<br>розі<br>розі<br>ееал<br>ции і<br>нет<br>у узі<br>у ші<br>у уші<br>у ші<br>у уші<br>у ші<br>у маі                                                                                                    |
| ЦР Выб<br>Груг<br>45<br>45<br>45<br>45<br>45<br>45<br>45<br>61<br>61<br>61<br>61<br>61<br>61<br>61<br>61<br>61<br>62<br>62<br>62                              | Отдельна<br>ор объекта сист<br>пла Выбранны<br>1931.400.0000<br>1931.500.0000<br>1931.500.0000<br>1931.500.0000<br>1931.500.0000<br>2011.100.0000<br>2041.100.0000<br>2041.100.0000<br>2042.100.0000<br>2042.100.0000                                                  | я запись<br>темы (31.12.9999)<br>е объекты<br>00<br>01<br>02<br>00<br>00<br>00<br>00<br>00<br>00<br>00<br>00<br>00<br>00<br>00<br>00              | Услуги по то<br>Услуги по то<br>Услуги по то<br>Услуги по то<br>Услуги по то<br>Услуги по то<br>Услуги по до<br>Услуги по до<br>Услуги по до<br>Услуги по до<br>Услуги по до<br>Услуги по до<br>Услуги по до<br>Услуги по до                                 | ОК<br>рговле роз<br>рговле роз<br>рговле роз<br>рговле роз<br>рговле роз<br>рговле роз<br>оговле роз<br>оступу к Ин<br>ступу к Ин<br>ступу к Ин<br>ступу к Ин<br>ступу к Ин<br>ступу к Ин<br>ступу к Ин<br>ступу к Ин<br>ступу к Ин<br>ступу к Ин<br>ступу к Ин<br>ступу к Ин<br>ступу к Ин<br>ступу к Оставле<br>оставле<br>оставле<br>оставле<br>оставле оставле<br>оставле оставле<br>оставле<br>оставле оставле<br>оставле оставле<br>оставле оставле<br>оставле оставле<br>оставле оставле<br>оставле оставле<br>оставле оставле<br>оставле оставле<br>оставле оставле<br>оставле<br>оставле оставле<br>оставле<br>оставле<br>оставле<br>оставле<br>оставле<br>оставле<br>оставле<br>оставле<br>оставле<br>оставле<br>оставле<br>оставле<br>оставле<br>оставле оставле<br>оставле<br>оста<br>оставле<br>оставле<br>оста<br>оста<br>оста<br>оста<br>оста<br>оста<br>оста<br>оста            | зничной<br>зничной<br>зничной<br>зничной<br>зничной<br>зничной<br>зничной<br>улу к Ин<br>тернет,<br>тернет,<br>тернет,<br>тернет,<br>тернет,<br>тернет,                                                                                                    | Оти<br>Списс<br>і прицепа<br>і полупри<br>і автофур<br>і автопри<br>і деталям<br>ятернету<br>у Услуги м<br>у Услуги м<br>у Услуги п<br>у Услуги г<br>у Услуги г<br>у Услуги п                        | мена<br>ми через<br>цепами ч<br>игонами ч<br>цепами д<br>на колеса<br>и и прина<br>направле<br>обильног<br>ю доступ<br>ю доступ<br>ю доступ<br>ю доступ<br>тыных моц<br>тыных моц<br>тиена | интернет<br>ерез Инте<br>иря жилья<br>ах через Инте<br>иля жилья<br>ах через И<br>адлежнос<br>инные на<br>о интерн<br>у к Интер<br>цностей /<br>цностей / | т Деятел<br>ернет Де<br>ернет Де<br>а через И<br>Интернет<br>тями для<br>предоста<br>предоста<br>ета<br>нету узко<br>нету шир<br>для физи<br>для физи | ьность по ј<br>ятельность<br>ятельность<br>ятельност<br>итернет Де<br>деятельни<br>автомоби.<br>вление доо<br>вление доо<br>полосному<br>окополосни<br>ческого ра      | реализа<br>5 по реа.<br>5 по реа.<br>9 по реа.<br>9 тельно<br>0 ость по<br>лей чере<br>ступа к и<br>1 по сетя<br>0 му по с<br>3 мещени<br>3 мещени                                                                                                    | ции розн<br>лизации<br>лизации<br>лизации<br>ость по р<br>реализац<br>з Интернет<br>Интернет<br>Интернет<br>им беспро<br>етям бес<br>ия инфор  | <ul> <li>ични ороза</li> <li>роза</li> <li>иеал</li> <li>ии и и</li> <li>нет</li> <li>у уз</li> <li>у уз</li> <li>ровод</li> <li>орода</li> <li>орода</li> </ul>                                                                                                    |
| ЦР Выб<br>Груг<br>45<br>45<br>45<br>45<br>45<br>45<br>61<br>61<br>61<br>61<br>61<br>61<br>61<br>61<br>61<br>62<br>62<br>62                                    | Отдельна<br>ор объекта сист<br>пла Выбранны<br>1931.400.0000<br>1931.500.0000<br>1931.500.0000<br>1931.500.0000<br>1931.500.0000<br>2011.100.0000<br>2041.100.0000<br>2041.100.0000<br>2042.100.0000<br>2042.100.0000                                                  | я запись<br>темы (31.12.9999)<br>е объекты<br>00<br>01<br>00<br>01<br>02<br>00<br>00<br>00<br>00<br>00<br>00<br>00<br>00<br>00                    | Услуги по то<br>Услуги по то<br>Услуги по то<br>Услуги по то<br>Услуги по то<br>Услуги по то<br>Услуги по до<br>Услуги по до<br>Услуги по до<br>Услуги по до<br>Услуги по до<br>Услуги по до<br>Услуги по до<br>Услуги по до                                 | ОК<br>рговле роз<br>рговле роз<br>рговле роз<br>рговле роз<br>рговле роз<br>рговле роз<br>оговле роз<br>оступу к Ин<br>ступу к Ин<br>ступу к Ин<br>ступу к Ин<br>ступу к Ин<br>ступу к Ин<br>ступу к Ин<br>ступу к Ин<br>ступу к Ин<br>ступу к Ин<br>ступу к Ин<br>ступу к Оставле<br>оставле<br>оста<br>оста<br>оста<br>оста<br>оста<br>оста<br>оста<br>оста | зничной<br>зничной<br>зничной<br>зничной<br>зничной<br>зничной<br>зничной<br>улу к Ин<br>тернет,<br>тернет,<br>тернет,<br>тернет,<br>тернет,<br>тернет,                                                                                                    | Оти<br>Списс<br>і прицепа<br>і полупри<br>і автофур<br>і автопри<br>і автопри<br>і деталям<br>ятернету<br>у Услуги м<br>у Услуги п<br>у Услуги п<br>у Услуги п<br>у Услуги п<br>у Услуги п           | мена<br>ми через<br>цепами ч<br>игонами ч<br>цепами д<br>на колеса<br>и и прина<br>направле<br>обильног<br>ю доступ<br>ю доступ<br>ю доступ<br>ю ных моц<br>тыных моц<br>тмена             | интернет<br>ерез Инте<br>иря жилья<br>ах через Инте<br>иля жилья<br>ах через I<br>адлежнос<br>инные на<br>о интерн<br>у к Интер<br>иностей /<br>щностей / | т Деятел<br>ернет Де<br>ернет Де<br>а через И<br>Интернет<br>тями для<br>предоста<br>предоста<br>ета<br>нету узко<br>нету шир<br>для физи<br>для физи | ьность по ј<br>ятельность<br>ятельность<br>ятельност<br>итернет Де<br>деятельни<br>автомоби.<br>вление доо<br>вление доо<br>полосному<br>окополосни<br>ческого ра      | реализа<br>по реа.<br>по реа.<br>э по реа.<br>этельно<br>ость по<br>лей чере<br>ступа к и<br>по сетя<br>ому по с<br>змещени<br>змещени                                                                                                    | ции розн<br>лизации<br>лизации<br>лизации<br>ость по р<br>реализац<br>за Интернет<br>Интернет<br>Интернет<br>им беспро<br>етям бес<br>ия инфор | <ul> <li>ични ороза</li> <li>роза</li> <li>иеал</li> <li>ии и и</li> <li>неат</li> <li>у уз</li> <li>у уз</li> <li>ровод</li> <li>орода</li> <li>орода</li> </ul>                                                                                                    |
| 🕼 Выб<br>Груг<br>45<br>45<br>45<br>45<br>45<br>45<br>61<br>61<br>61<br>61<br>61<br>61<br>61<br>61<br>61<br>61<br>61<br>61<br>61                               | Отдельна<br>ор объекта сист<br>па Выбранны<br>1931.400.0000<br>1931.500.0000<br>1931.500.0000<br>1931.500.0000<br>1931.500.0000<br>2021.000.0000<br>2041.100.0000<br>2041.100.0000<br>2041.100.0000<br>2042.100.0000<br>2042.100.0000                                  | я запись<br>темы (31.12.9999)<br>е объекты<br>00<br>01<br>00<br>00<br>00<br>00<br>00<br>00<br>00<br>00                                            | Услуги по то<br>Услуги по то<br>Услуги по то<br>Услуги по то<br>Услуги по то<br>Услуги по до<br>Услуги по до<br>Услуги по до<br>Услуги по до<br>Услуги мобил<br>Услуги мобил<br>Услуги по до<br>Услуги по до<br>Услуги по до<br>Услуги по до<br>Услуги по до | ОК<br>рговле роз<br>рговле роз<br>ргов роз<br>рговле роз<br>ргов роз<br>ргов роз<br>ргов роз<br>ргов роз<br>ргов роз<br>ргов роз<br>ргов роз<br>ргов роз<br>ргов роз<br>ргов роз<br>ргов роз<br>ргов роз<br>ргов роз<br>ргов<br>ргов роз<br>ргов роз<br>ргов<br>роз<br>ргов<br>роз<br>ргов роз<br>ргов<br>роз<br>ргов роз<br>ргов<br>роз<br>ргов<br>роз<br>ргов<br>роз<br>ргов<br>роз<br>ргов<br>роз<br>ргов<br>роз<br>ргов<br>роз<br>роз<br>ргов<br>роз<br>ргов<br>роз<br>роз<br>роз<br>роз<br>ргов<br>роз<br>роз<br>роз<br>роз<br>роз<br>роз<br>роз<br>ргов<br>роз<br>роз<br>роз<br>роз<br>роз<br>роз<br>роз<br>роз<br>роз<br>роз                                                                                                    | вничной<br>вничной<br>вничной<br>вничной<br>вничной<br>вничной<br>яничной<br>яничной<br>аничной<br>анично<br>анично<br>ана | Оти<br>Списс<br>і прицепа<br>і полупри<br>і автофур<br>і автофур<br>і автопри<br>і деталям<br>гтернету<br>у Услуги,<br>у Услуги,<br>у Услуги,<br>у Услуги п<br>у Услуги г<br>у Услуги п<br>отислител | мена<br>ми через<br>иепами ч<br>иепами и<br>чаправле<br>обильног<br>ю доступ<br>ю доступ<br>ю ных моц<br>тмена                                                                             | интерне<br>ерез Инти<br>ерез Инти<br>иля жилья<br>ах через І<br>адлежнос<br>енные на<br>о интерне<br>у к Интер<br>у к Интер<br>щностей р                  | т Деятел<br>ернет Де<br>ернет Де<br>а через И<br>Интернет<br>тями для<br>предоста<br>предоста<br>ета<br>нету узко<br>нету шир<br>для физи<br>для физи | ьность по ј<br>ятельность<br>ятельность<br>ятельность<br>нтернет Де<br>деятельни<br>а автомоби.<br>вление доо<br>полосному<br>окополосни<br>ческого раз<br>ческого раз | реализа<br>5 по реа.<br>5 по реа.<br>9 тельно<br>0 ость по<br>лей чере<br>ступа к и<br>1 по сетя<br>ому по с<br>3мещени<br>3мещени                                                                                                    | ции розн<br>лизации<br>ость по р<br>реализац<br>з Интернет<br>Интернет<br>им беспро<br>етям бесс<br>ия инфор                                   | <ul> <li>ичні каралі каралі ка<br/>Каралі каралі каралі каралі каралі каралі каралі каралі каралі каралі каралі каралі каралі каралі каралі каралі к<br/>Каралі каралі каралі каралі каралі каралі каралі каралі каралі каралі каралі каралі каралі каралі каралі каралі<br/>Каралі каралі каралі каралі каралі каралі каралі каралі каралі каралі каралі каралі каралі каралі каралі каралі<br/>Каралі каралі каралі каралі каралі каралі каралі каралі каралі каралі каралі каралі каралі каралі каралі каралі</li> </ul> |

Поля «Краткое наименование», «Краткая характеристика» и КПВЭД заполняются автоматически

4. Выбираем «Тип» услуги, нажав стрелочку вниз.

| Іоменкл. № | 15201574 Вид У-Услуга УВнешн.код                                                                                     |
|------------|----------------------------------------------------------------------------------------------------|
| ЕНСТРУ     | 611042.100.000000                                                                                                    |
| 1менование | Услуги по доступу к Интернету Услуги, направленны с рекламные услуги<br>доступа к Интернету у D - консультационные у |
| ктеристика | зкополосному по сетям проводным Е - маркетинговые услу<br>F - лизайнерские услуги                                    |
| кпвэд      | 611042 Услуги по доступу к Интернет G - инжиниринговые ус                                                            |
| тнвэд      | Н - прочие услуги и раб                                                                                              |
| Код НДС    |                                                                                                    |

5. Руками в поле «Код НДС» проставляем код «1160 Товары (работы, услуги), приобретенные без НДС»

| тнвэд          | •              |                            |                 |   |
|----------------|----------------|----------------------------|-----------------|---|
| Код НДС        | 1160 🔹         | . Товары (работы, услуги), | приобретенные б |   |
| начисления ндс | облагаемый НДС | 🗸 Ставка НДС               | По НК РК        | ~ |

6. Далее заполняем «Единицу измерения». Добавляем + строку, вызвав правой стороной мыши контекстное меню и выбираем «Показать справочник». Выйдет окно «Выбор объекта системы». Далее нажимаем клавишу «Получить данные», вбиваем в строке «Полное наименование» через \* ключевое слово и нажав клавишу «ОК».

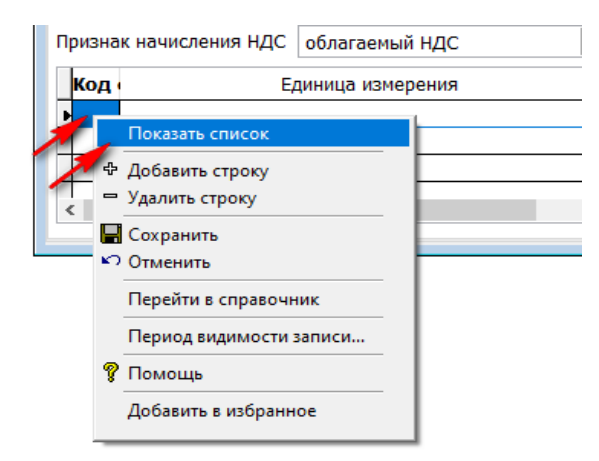

|                                                 |                      |            |                  |                          | лдельная запись     |                       |                   | Список |   |
|-------------------------------------------------|----------------------|------------|------------------|--------------------------|---------------------|-----------------------|-------------------|--------|---|
| •                                               |                      |            |                  | 🕼 Выбор объ              | екта системы (31.12 | 2.9999)               |                   |        | ۰ |
| 📭 RB17 Номенклатура материалов (201)            |                      |            |                  | Группа К                 | лассификатор еди    | ниц измерения и счета | )                 | $\sim$ |   |
| Отдельная запис                                 | 5                    |            | Rem              |                          |                     |                       |                   |        | _ |
| Основные данные                                 | Наименова            | ния        | полу             | Единицы                  | измерения вне кл    | ассификатора          |                   |        |   |
| 🗊 Выбор объекта системы (31.12.9999)            | -                    |            |                  | Межгосу                  | дарственный клас    | сификатор единиц изм  | ерения и счета    |        |   |
| Получить Группа Классификатор единиц измерения  | и счета 🖂 🖾 🛅        | Р Ц Диап   | азон проск<br>Ре | иотра данных т<br>квизит | аблиц<br>Кломе      | Значение              |                   |        |   |
| 🛅 Единицы измерения вне классификатора          |                      | Кол        | 10               | Konom                    |                     | Sild Hermite          |                   | ^      |   |
| Краткое 📔 Межгосударственный классификатор един | иц измерения и счета | Полное     | наименов         | ание                     | *услу               | ra*                   |                   |        |   |
|                                                 | ^                    | Полное     | наименов         | ание на гос. я           | зыке 🔰              |                       |                   |        |   |
| Краткая ха                                      |                      | Кодово     | е буквенно       | е обозначени             | ie 🗖                |                       |                   |        |   |
|                                                 |                      | Условн     | е обознач        | ение                     |                     |                       |                   |        |   |
|                                                 |                      |            |                  |                          |                     |                       |                   |        |   |
|                                                 |                      |            |                  |                          |                     |                       |                   |        |   |
|                                                 |                      |            |                  |                          |                     |                       |                   | ~      |   |
| Признак на                                      |                      | Ограни     | чить выбо        | a                        | 0 записей           |                       | Сбросить все      |        |   |
| Код                                             |                      |            |                  | •                        |                     |                       |                   |        |   |
|                                                 | ~                    | ИУРА*      | е символь        | ные значения             | і и/или диапазоны   | и/или маски,разделен  | ные запятыми. Нап | ример: | L |
| ОК                                              | Отмена               |            | 100_677          | ,400 -100 .              |                     |                       |                   |        |   |
|                                                 |                      |            |                  |                          |                     |                       |                   |        | L |
|                                                 |                      | +          | ie Pa            |                          |                     | Отмена                |                   |        |   |
| <                                               |                      |            |                  |                          | OK                  | OTHERd                |                   |        |   |
|                                                 |                      |            |                  |                          |                     |                       |                   |        |   |
| Slotp obserta circi emsi (31.12.3555)           | 0                    | -          |                  |                          |                     |                       |                   |        |   |
|                                                 | Отдельная запис      | СБ         |                  | (                        | Список              |                       |                   |        |   |
|                                                 | Основные данные      | Наименован | ия               |                          | Доп.информация      |                       |                   |        |   |

|               | Основные данные | e           | н          | аименован | ия       |      | Доп.информаци |
|---------------|-----------------|-------------|------------|-----------|----------|------|---------------|
|               | Группа учета    | 1520        | •          | 1520      | Услуги с | вязи |               |
| Полу          | 🕼 Выбор объекта | системы (31 | 1.12.9999) |           |          |      |               |
|               | Группа Выбра    | нные объе   | кты        |           |          |      | ~ 🗈 🗄         |
| Kpan          | 📑 5114 Одна ус  | луга        |            |           |          |      |               |
| Kara          |                 |             |            |           |          |      |               |
| крат          |                 |             |            |           |          |      |               |
|               |                 |             |            |           |          |      |               |
|               |                 |             |            |           |          |      |               |
| Призна        |                 |             |            |           |          |      |               |
| Код           |                 |             |            |           |          |      |               |
|               |                 |             |            |           |          |      |               |
|               |                 |             |            |           | -        |      |               |
| <             |                 | -           | - OK       |           | Отмена   |      |               |
| Призна<br>Код |                 |             | ► OK       |           | Отмена   |      |               |

Сохраняем справочник.

| 00          | Отдел         | ьная запись                      |                  |                    |                  |              |                |   |
|-------------|---------------|----------------------------------|------------------|--------------------|------------------|--------------|----------------|---|
| 00          |               |                                  |                  |                    |                  | Список       |                |   |
| 00          | новные данные | ٤                                | н                | аименования        | I I              | Доп.инф      | формация       |   |
|             | Группа учета  | 1520 -                           |                  | 1520               | Услуги связи     |              |                |   |
| Получить    | Номенкл. №    | 15201574                         |                  | Вид У-Усл          | yra 🗸            | Внешн.       | код            |   |
|             | ЕНСТРУ        | 611042.100.000                   | 0000             |                    | ▼                | Тип Н - п    | рочие услуги і | ~ |
| Краткое н   | аименование   | Услуги по дост<br>доступа к Инте | упу к И<br>рнету | Інтернету Усл<br>у | уги, направлен   | ные на предо | оставление     |   |
| Краткая ха  | рактеристика  | зкополосному и                   | 10 сетя          | ям проводный       | 4                |              |                |   |
|             | кпвэд         | 611042 •                         |                  | Услуги по де       | оступу к Интерн  | ету узкополо | сно            |   |
|             | тнвэд         | •                                |                  |                    |                  |              |                |   |
|             | Код НДС       | 1160 •                           |                  | Товары (ра         | боты, услуги), п | риобретеннь  | ые б           |   |
| Іризнак нач | исления НДС   | облагаемый НД                    | 1C               | $\sim$             | Ставка НДС       | По НК РК     | ~              | ~ |
| Код еді     |               | Единица измер                    | ения             |                    | Коэфф.п          | еревода      | базовая        |   |
| L           | лна услуга    |                                  |                  |                    |                  | 1,000000     | $\sim$         |   |

## Услуги\работы организации.

! Справочник «Услуги\работы организации» формируется автоматически, при закачки «Договоры (приобретение)».

В отличии от справочника «Номенклатура услуг» (справочник централизованный и единый для всех), справочник «Услуги\работы организации» индивидуален для каждого государственного учреждения.

Здесь в закладке «Закуп» нужно проставляется счет, программа и специфика для учета расходов на конкретно вашем ГУ. По этому, после автоматической закачки, справочник требует небольшой доработки.

→Справочники → «Справочники организации» → Справочник «Услуги\работы организации → Ок

Далее нужно пройти весь справочник и в закладке «Закуп» заполнить недостающие поля

→Нажимаем кнопку «Изменить» → Переходим в закладку «Закуп» и заполняем поле «Расходов», «Аналитика», «Доп. признак», Статья НДС (всегда 1160), Статья КПН (всегда 1000), ЕБК, Специфика и источник финансирования → Сохраняем справочник

| Отд          | ельная запись  | •        |            | Список                              |
|--------------|----------------|----------|------------|-------------------------------------|
| Учреждение   | 6220           | •        | КГУ "Сре   | дняя многопрофильная школа №3       |
| Услуга       | 15905840       | •        | Услуги по  | техническому обслуживанию кон       |
| Вид продукта | У - Услуга     |          | ~ Ти       | Н - прочие услуги и                 |
| P            | еализация      |          |            | Закуп                               |
| Использовать | в закупе       |          |            |                                     |
| Расходо      | 3 7140         | •        | . Прочие   | операционные расходы                |
| Аналитик     | 261082015      | ▼        | . Общео    | бразовательное обучение в государ   |
| Доп.призна   | K 151          | ·        |            |                                     |
| Статья НДС   | 1160           | ▼        | . Товарь   | и (работы, услуги), приобретенные б |
| Статья КП    | 1000           | ·        | . Вычеть   | і (вне декларации)                  |
| EEI          | 261082015      | ·        | . Общео    | бразовательное обучение в государ   |
| Специфик     | 159            | <b>•</b> | . Оплата   | прочих услуг и работ                |
| Источник фин | . 1-за счет бн | юджетн   | ых средсти | з, за исключением средств по пра 🖂  |

! После доработки справочника «Услуги\работы организации», при создании ABP с этой услугой, каждый раз будет автоматически заполняться поле «Корр. счет» документе, программа, специфика и источник финансирования. Вносить каждый раз руками уже не нужно.

#### Документы.

#### Счет на оплату (работы\услуги).

Для того что бы оплатить аванс за оказание услуги нужно зайти в меню раздела «Работы\услуги»

→ Документы Счет на оплату (работы услуги) Добавить новую запись

| Ограничить выбор                              | 200 записей                                             |                                            | Сбросить все    |
|-----------------------------------------------|---------------------------------------------------------|--------------------------------------------|-----------------|
| Введите символьные зн<br>выберите значение из | ачения и/или диапазоны и/<br>:писка. Например: 101001,1 | ′или маски,разделенн<br>030??,1040*-1070*. | ые запятыми или |
| ₽•                                            | ОК                                                      | Отмена                                     |                 |

Начинаем заполнять докумет.

Поле ИИК нашего предприятие заполняется автоматически из справочника «Расчетные счета организации» как основной.

→ Заполняем номер счета№ (поле произвольное) → Дата документа → Выбираем вид операции.

Если у поля «Вид операции» нажать стрелочку вниз, то можно увидеть все возможные виды операции и выбрать нужное. По умолчанию в документе выходит вид «Счет на оплату по закупаемым работам и услугам».

Далее подтягиваем нужного контрагента.

Нажимаем стрелочку вниз, в диапазоне просмотра таблиц в поле «ИИН/БИН» вбиваем данные и нажимаем ОК

| Реквизит                                             | кроме                          | эначение            |                       |   |
|------------------------------------------------------|--------------------------------|---------------------|-----------------------|---|
| контрагент                                           |                                |                     | ·                     | 1 |
| Внешний код                                          |                                |                     |                       |   |
| ИИН/БИН                                              | 02094000                       | 1509                |                       |   |
| кпп                                                  |                                |                     |                       |   |
| Краткое наименование каз.                            |                                |                     |                       |   |
| Краткое наименование рус.                            |                                |                     |                       |   |
| Полное наименование каз.                             |                                |                     |                       |   |
| Полное наименование рус.                             |                                |                     |                       |   |
| 0                                                    |                                |                     | C6                    |   |
| Ограничить выбор                                     | 200 записеи                    |                     | Соросить все          |   |
| Введите символьные значе<br>НУРА*, TOO_H???, AOO*-TO | ния и/или диапазоны и/и<br>О*. | ли маски,разделенны | е запятыми. Например: |   |
| ₽ □                                                  | 🍆 ОК                           | Отмена              |                       |   |
|                                                      |                                |                     |                       |   |

| грагент   | •                                                      | Договор         |
|-----------|--------------------------------------------------------|-----------------|
| 🕼 Выбор о | объекта системы (01.09.2023)                           | - • ×           |
| Группа    | Выбранные объекты                                      | ~ <b>=</b>      |
| 13474     | ГКП на праве хозяйственного ведения "Өскемен Водоканал | " акимата гор 🔺 |
|           |                                                        |                 |
|           |                                                        |                 |
|           |                                                        |                 |
|           |                                                        |                 |
|           |                                                        |                 |
|           |                                                        |                 |
|           |                                                        | ~               |
|           | ОК Отмена                                              |                 |
|           |                                                        |                 |

Далее заполняем поле договор

В поле «Договор» нажимаем стрелочку вниз 🛶 «В выборе объекта системы

### нажимаем кнопку»

→ В «Диапазоне просмотра данных таблицы» нажимаем ОК → Выбираем договор → ОК

| нного веден        | ния "Өс          |                              | lorogon                                | T                                    |                       |                |     |     | _  |   |         |           |             |        |         |       |          |        |       |       |         |      |   |
|--------------------|------------------|------------------------------|----------------------------------------|--------------------------------------|-----------------------|----------------|-----|-----|----|---|---------|-----------|-------------|--------|---------|-------|----------|--------|-------|-------|---------|------|---|
|                    | =                | 😫 Выбор о                    | бъекта системы (01.                    |                                      |                       |                |     | • 🔀 |    |   |         |           |             |        |         |       |          |        |       |       |         |      |   |
| Доп.инф.           | Ед.і             | Группа                       | Договоры по заку                       | у (приобретение)                     | )                     |                | ~   |     | ро | _ |         | . r       |             |        |         |       |          |        |       |       |         |      |   |
|                    | $\square$        | 🗎 Авторс                     | кий договор                            |                                      |                       |                | /   | ^   | Ē  |   | ыбор об | љекта сис | стемы (01.0 | 9.2023 | )       |       |          |        |       | c     | . 0     | ×    | 5 |
| 🕼 Диапаз           | зон про          | осмотра данны                | ых таблиц                              |                                      |                       |                | • 🗙 |     | E  | г | руппа в | Зыбранні  | ые объект   | ы      |         |       |          |        |       | [     | ~ 🗈     |      |   |
| Учрежде            | F<br>ние         | Реквизит                     | Кроме                                  | 3i<br>20                             | начение               |                | •   |     | F  | Ē | 230004  | 263       |             |        | Предост | авлен | ие услуг | по вод | оснаб | жению | и водос | A TO |   |
| Регистра           | ционнь           | ый №                         |                                        |                                      |                       |                |     |     | E  | - |         |           |             |        |         |       |          |        |       |       |         |      |   |
| № догов            | ора<br>ора в с   | системе госза                | акупок                                 |                                      |                       |                |     |     | E  |   |         |           |             |        |         |       |          |        |       |       |         |      |   |
| Контраге           | нт<br>вание к    | контрагента                  |                                        |                                      |                       |                | •   |     | F  |   |         |           |             |        |         |       |          |        |       |       |         |      |   |
| Вид дого           | вора             | Kompurciniu                  |                                        |                                      |                       |                | •   | ×   | E  |   |         |           |             |        |         |       |          |        |       |       |         |      |   |
| Дата око           | нчания           | я действия                   | 01                                     | .01.2023-31.12.20                    | 23                    |                | ~   |     | F  |   |         |           |             |        |         |       |          |        |       |       |         |      |   |
| Огранич            | ИТЬ ВЫ           | ыбор                         | 0 записей                              |                                      |                       | Сбросить вс    | e   | ~   | E  |   |         |           |             |        |         |       |          |        |       |       |         |      |   |
| Введите<br>выберит | символ<br>е знач | льные значе<br>нение из спис | ния и/или диапазо<br>жа. Например: 101 | ны и/или маски,р<br>001,1030??,1040* | азделенны<br>*-1070*. | ые запятыми ил | И   |     | E  |   |         |           |             |        |         |       |          |        |       |       |         |      |   |
|                    |                  |                              |                                        |                                      |                       |                |     |     | F  |   |         |           |             |        |         | _     |          |        | _     |       |         | ~    |   |
| 1                  | 1                | 1                            | ОК                                     | Отмена                               | 1                     |                |     |     |    |   |         | -         | -           | Ok     | <       |       | Отме     | на     |       |       |         |      |   |
|                    |                  | _                            |                                        |                                      |                       |                |     |     |    |   |         |           |             |        |         |       |          |        |       |       |         |      | 7 |

Затем, для того, что бы заполнить детали документ, вызываем контекстное меню правой стороной мыши и выбираем добавить строки списком.

| зание        | Доп.инф.      | Ед.изм     | Количество   | Цена |
|--------------|---------------|------------|--------------|------|
|              |               |            |              |      |
| Добавить     | строку        |            |              |      |
| 😑 Удалить с  | строку        |            |              |      |
| 🖹 Добавить   | строки списк  | рм         |              |      |
| Сохранит     | гь            |            |              |      |
| — 🖍 Отмените | ь             |            |              | Ŀ    |
| Копирова     | ать содержимо | е строки в | новую запись | E    |
| 💡 Помощь     |               |            |              | F    |
| Добавить     | в избранное   |            |              | H    |
|              |               | l          |              |      |
|              |               |            |              |      |

Вбиваем количество и сумму, нажимает «Готово»

| Счет №      | 1 от 28.08.2023 🕶 49                       | · (            | чет на оплату по | закупаемым ра | ботам |
|-------------|--------------------------------------------|----------------|------------------|---------------|-------|
| Контрагент  | 13474 💌 ГКП на праве хозяйственного        | о ведения "Өск | Договор          | 230004        | -     |
| ø           |                                            |                |                  |               | х и   |
| Выберите ус | луги из списка                             |                |                  |               | ма    |
| Услуга 🝸    | Наименование 🝸                             | Количество     | Цена с НДС       | Сумма с НДС   | ^     |
| 15110103    | Услуги по удалению сточных вод (отведение) |                | 3 109 600,00     |               |       |
| • 15110246  | Услуги по подаче питьевой воды             | 1,000          | 456_166,10       | 456 166,10    |       |
|             |                                            |                |                  |               |       |
|             |                                            |                |                  |               | 1     |
|             |                                            |                |                  |               | 1     |
|             |                                            |                |                  |               | 1     |
|             |                                            |                |                  |               |       |
|             |                                            |                |                  |               | 1     |
|             |                                            |                |                  |               |       |
|             |                                            |                |                  |               |       |
|             |                                            |                |                  |               |       |
|             |                                            |                |                  |               |       |
|             |                                            |                |                  |               |       |
|             |                                            |                |                  |               |       |
|             |                                            |                |                  |               |       |
|             |                                            |                |                  |               |       |
|             |                                            |                |                  |               |       |
|             |                                            |                |                  |               | ~     |
| <           |                                            |                |                  | >             |       |
|             |                                            | Bcero          | 456 166,1        | 0             |       |
|             | < H <del>abag - Fo</del> r                 | тово           | Отмена           |               |       |
| 1           |                                            |                |                  |               |       |

#### Автоматически создается документ.

| 1 |                         |                                                                        |                             |                                                    |              |              |                      |                                 |                                            |                            |       |           |                    |                              |                       |            |
|---|-------------------------|------------------------------------------------------------------------|-----------------------------|----------------------------------------------------|--------------|--------------|----------------------|---------------------------------|--------------------------------------------|----------------------------|-------|-----------|--------------------|------------------------------|-----------------------|------------|
|   | Учреждение              | 6220                                                                   | <b>•</b>                    | КГУ "Средняя многопр                               | офильная шк  | ола №3       | ИИК КZ48070          | 0102KSN1801000                  |                                            |                            |       |           |                    |                              |                       |            |
|   | Банк                    | 070110                                                                 | •                           | РГУ "ДК ПО ВКО КК МО                               | PK"          |              | Валюта KZT           | <b>▼</b>                        |                                            |                            |       |           |                    |                              |                       |            |
|   | Счет №                  | Счет № 1 от 28.08.2023 • 49 • Счет на оплату по закупаемым работам и у |                             |                                                    |              |              |                      |                                 |                                            |                            |       |           |                    |                              |                       |            |
|   | Контрагент              | 13474                                                                  | ▼                           | ГКП на праве хозяйств                              | енного веден | ния "Өск     | Договор              | 230004                          | ·                                          |                            |       |           |                    |                              |                       |            |
|   |                         |                                                                        |                             |                                                    |              |              |                      |                                 |                                            |                            |       |           |                    |                              |                       |            |
|   |                         |                                                                        | Строк                       | ки накладной                                       |              |              |                      | Pe                              | еквизиты конт                              | рагента                    |       |           |                    |                              |                       | Прочая инф |
|   | Услу                    | га                                                                     | Строк<br>На                 | ки накладной<br>аименование                        | Доп.инф.     | Ед.изм       | Количество           | Ре<br>Цена с НДС                | еквизиты конт<br>Сумма с НДС               | рагента<br><b>Код НДС</b>  | % ндс | Сумма НДС | Источні            | Программ                     | <i>:</i> Специф       | Прочая инф |
|   | <b>Услу</b><br>15110246 | га                                                                     | Строк<br>На<br>Услуги по по | ки накладной<br>аименование<br>идаче питьевой воды | Доп.инф.     | Ед.изм<br>ЕУ | Количество           | Ре<br>Цена с НДС<br>456 166,100 | еквизиты конт<br>Сумма с НДС<br>456 166,10 | рагента<br>Код НДС<br>1160 | % ндс | Сумма НДС | <b>Источн</b>      | Программ<br>261082015        | <b>:Специф</b><br>151 | Прочая инф |
| - | Услу<br>15110246        | га                                                                     | Строк<br>На<br>Услуги по по | ки накладной<br>аименование<br>идаче питьевой воды | Доп.инф.     | Ед.изм<br>ЕУ | Количество           | Ре<br>Цена с НДС<br>456 166,100 | еквизиты конт<br>Сумма с НДС<br>456 166,10 | рагента<br>Код НДС<br>1160 | % ндс | Сумма НДС | <b>Источн</b><br>1 | <b>Программ</b><br>261082015 | <b>:Специф</b><br>151 | Прочая инф |
|   | <b>Услу</b><br>15110246 | ra                                                                     | Строк<br>На<br>Услуги по по | ки накладной<br>аименование<br>удаче питьевой воды | Доп.инф.     | Ед.изм<br>ЕУ | Количество<br>1,0000 | Ре<br>Цена с НДС<br>456 166,100 | еквизиты конт<br>Сумма с НДС<br>456 166,10 | рагента<br>Код НДС<br>1160 | % ндс | Сумма НДС | <b>Источн</b><br>1 | Программ<br>261082015        | <b>:Специф</b><br>151 | Прочая инф |

#### Переходим в закладку «Прочая информация» и меняем счет на 1410

| Отдельная запись                                                                                                    |                                                             | Список            |
|----------------------------------------------------------------------------------------------------|-------------------------------------------------------------|-------------------|
| Учреждение 6220 ▼ КГУ "Средняя многопрофильная школа №3<br>Банк 070110 ▼ РГУ "ДК ПО ВКО КК МФ РК"                                                                       | ИИК КZ48070102КSN1801000 💌<br>Валюта КZT 🔍                  |                   |
| Счет №         1         от         28.08.2023 •         49 •          с           Контрагент         13474         •          ГКП на праве хозяйственного ведения "Өск | чет на оплату по закупаемым работам и у<br>Договор 230004 💌 |                   |
| Строки накладной                                                                                                    | Реквизиты контрагента                                       | Прочая информация |
| Счет 1410 Г Аналит. 13474 Г Доп.пр. 230004                                                                                                    | 💌 Пачка                                                     |                   |

Сохраняем и подписываем.

Далее мы можем создать «Счет к оплате» и перечислить деньги.

Правой стороной мыши вызываем контекстное меню и выбираем «Подготовить счет на оплату»

|      | Подготовить Акт выполненных работ (оказанных услуг) |
|------|-----------------------------------------------------|
|      | Подготовить Акт выполненных работ (будущие периоды) |
|      | Подготовить Счет к оплате (МТ100)                   |
| 0,00 | D добавить                                          |
|      | Изменить                                            |
|      | 🗙 Удалить                                           |
|      | 🗐 Создать список                                    |
|      | 🗊 Прикрепленные файлы и комментарии                 |
|      | Связанные документы                                 |
|      | 🛬 Журналы                                           |
|      | <b>8</b> Помощь                                     |
|      | Добавить в избранное                                |

Система автоматически создать «Счет к оплате». Нужно его «Сохранить» и «Перечислить».

|                                                                                  | оплате (мп                                                                 | 00) (1)                                                                  |                                                                                                    |                                      |                                                  |                                   |                                                                     |                                                                                                 |                                 | _                                                          |       |
|----------------------------------------------------------------------------------|----------------------------------------------------------------------------|--------------------------------------------------------------------------|----------------------------------------------------------------------------------------------------|--------------------------------------|--------------------------------------------------|-----------------------------------|---------------------------------------------------------------------|-------------------------------------------------------------------------------------------------|---------------------------------|------------------------------------------------------------|-------|
|                                                                                  |                                                                            | Доку                                                                     | мент                                                                                                    |                                      |                                                  |                                   |                                                                     | Список                                                                                          |                                 |                                                            |       |
|                                                                                  |                                                                            | Счет і                                                                   | к оплате №                                                                                                 |                                      |                                                  | 31.                               | 8.2023 💌                                                            |                                                                                                 |                                 |                                                            |       |
| Код ГУ                                                                           | 6220                                                                       | ·                                                                        | Коммунальное                                                                                               | государст                            | венное учрежд                                    | ени                               | ИИК КZ                                                              | 48070102KS                                                                                      | N18010                          | . 🔻 00                                                     |       |
| тпк                                                                              | 070110                                                                     | ·                                                                        | РГУ "ДК ПО ВК                                                                                              | о кк мф р                            | К"                                               |                                   |                                                                     |                                                                                                 | К переч                         | ислению                                                    | •     |
|                                                                                  |                                                                            |                                                                          |                                                                                                    |                                      |                                                  |                                   | Реест                                                               | р платежей                                                                                      |                                 |                                                            |       |
| Получатель                                                                       | 13474                                                                      | ·                                                                        | Государственно                                                                                             | е коммуна                            | льное предприя                                   | ті Дого                           | вор 23000                                                           | 4 🔫                                                                                             |                                 |                                                            |       |
| (Бе 1 🖂 5                                                                        | иик                                                                        | KZ1496504                                                                | F0007342007                                                                                                | ∨ Бан                                | к 965                                            | •                                 | AO "FORTE                                                           | BANK"                                                                                           |                                 |                                                            |       |
| Источник фи                                                                      | нансирова                                                                  | ия 1-за с                                                                | чет бюджетных (                                                                                            | средств, з                           | а искл 🖂 Вид                                     | бюджета                           | 02 - обла                                                           | астной бюдж                                                                                     | ет (гор                         | ода респу                                                  | /t ~  |
| КБК расходо                                                                      | ов: АБП 26                                                                 | 51 E                                                                     | 5K 261082015                                                                                               | •                                    | Специфика 1                                      | 51                                | <b>•</b>                                                            |                                                                                                 | кнп 8                           | 51 🔫                                                       |       |
| Код товаро                                                                       | в (работ, ус                                                               | слуг)                                                                    | ▼                                                                                                    | Статус                               | платежа текуц                                    | ций                               | $\sim$                                                              |                                                                                                 | КБК                             |                                                            | -     |
| Сумм                                                                             | a                                                                          | 456 166,1                                                                | 0                                                                                                    |                                      |                                                  |                                   |                                                                     | Тип плат                                                                                        | гежа 1                          | -обычны                                                    | й 🖂   |
| азначение п                                                                      | илатежа А<br>2                                                             | ванс за Пр<br>8.08.2023                                                  | оедоставление ус<br>г., согласно дого                                                                      | луг по вод<br>вору №26               | оснабжению и<br>3 от 26.01.2023                  | водоотве,<br>г.                   | дению, по с                                                         | чету на опла                                                                                    | ату №1                          | от 🧳                                                       | -     |
| Директор                                                                         | ~                                                                          | AAA                                                                      |                                                                                                    |                                      |                                                  |                                   | Финансо                                                             | вая позиция                                                                                     | 1201                            | •                                                          |       |
| Главный буул                                                                     |                                                                            |                                                                          |                                                                                                    |                                      |                                                  | -                                 |                                                                     |                                                                                                 |                                 |                                                            |       |
| VAA9 Curry                                                                       |                                                                            | BBB                                                                      |                                                                                                    |                                      | 1                                                |                                   |                                                                     |                                                                                                 |                                 |                                                            |       |
| 2 V448 Счет к                                                                    | оплате (MT1                                                                | в в в<br>100) (1)<br>Доку                                                | мент                                                                                                    |                                      |                                                  |                                   |                                                                     | Списо                                                                                           | ок                              |                                                            |       |
| V448 Счет к                                                                      | оплате (MT1                                                                | в в в<br>100) (1)<br>Доку<br><b>Счет</b>                                 | <sup>мент</sup><br>к оплате <b>№</b>                                                                       |                                      |                                                  | 3                                 | 1.08.2023                                                           | Списс                                                                                           | ок                              |                                                            |       |
| 3 V448 Счет к<br>Код ГУ                                                          | оплате (МТ1<br>6220                                                        | ввв<br>100) (1)<br>Доку<br>Счет                                          | имент<br><b>к оплате №</b><br>Коммунальное                                                                 | государс                             | твенное учреж                                    | 3                                 | 1.08.2023 •<br>ИИК                                                  | Списс                                                                                           | эк<br>KSN180                    | 1000 💌                                                     |       |
| ) V448 Счет к<br>Код ГУ<br>ТПК                                                   | оплате (МТ<br>6220<br>070110                                               | В В В<br>100) (1)<br>Доку<br>Счет<br>•                                   | имент<br>коплате №<br>Коммунальное<br>Ргу "ДК ПО В                                                         | со кк мф                             | твенное учреж<br>РК"                             | дени                              | 1.08.2023 •<br>ИИК                                                  | Списс<br><br>КZ48070102                                                                         | ок<br>(SN180<br>К пер           | 1000 💌                                                     | шю    |
| ) V448 Счет к<br>Код ГУ<br>ТПК                                                   | оплате (МТ<br>6220<br>070110                                               | В В В<br>100) (1)<br>Доку<br>Счет                                        | имент<br>коплате №<br>Коммунальное<br>Ргу "Дк по вн                                                        | е государс<br>О КК МФ                | твенное учреж                                    | дени                              | 1.08.2023 •<br>ИИК<br>Рее                                           | Списс<br><br>КZ48070102)<br>стр платеже                                                         | ок<br>KSN180<br>К пер<br>И      | 1000 💌                                                     | ию    |
| ) V448 Счет к<br>Код ГУ<br>ТПК<br>Счет учета                                     | оплате (МТ<br>6220<br>070110                                               | ВВВ<br>1000) (1)<br>Доку<br>Счет<br>▼<br>▼                               | имент<br>коплате №<br>Коммунальное<br>Ргу "Дк по Вй                                                        | е государс<br>О КК МФ                | твенное учреж<br>РК"<br>Д                        | дени<br>оп.пр. 1                  | 1.08.2023 •<br>ИИК<br>Рее<br>201 •                                  | Списс<br><br>КZ48070102H<br>стр платеже                                                         | ок<br>KSN180<br>К пер<br>Й      | 1000 💌                                                     |       |
| у V448 Счет к<br>Код ГУ<br>ТПК<br>Счет учета<br>Уведомле                         | оплате (МТ<br>6220<br>070110<br>1091<br>ние о регис                        | 100) (1)<br>Доку<br>Счет<br>Г                                            | ичент<br>коплате №<br>Коммунальное<br>РГУ "ДК ПО ВН                                                        | со кк мФ                             | твенное учреж<br>РК"<br>Д                        | адени<br>оп.пр. 1                 | 1.08.2023 •<br>ИИК<br>Рее<br>201 •                                  | Списо<br><br>КZ480701024<br>стр платеже                                                         | эк<br>KSN1803<br>К пер<br>Й     | 1000 💌                                                     |       |
| V448 Счет к<br>Код ГУ<br>ТПК<br>Счет учета<br>Уведомле<br><b>БЕ</b> Дата         | оплате (МТ<br>6220<br>070110<br>1091<br>ние о регис<br>обязатель           | 100) (1)<br>Доку<br>Счет<br><br>                                         | имент<br>Коплате №<br>Коммунальное<br>РГУ "ДК ПО ВИ<br>казначействе:<br>Назначение                         | е государс<br>(О КК МФ               | твенное учреж<br>РК"<br>Д<br>Сумма               | адени<br>оп.пр. 1<br>Счет         | 1.08.2023<br>ИИК<br>Рее<br>201<br>от<br>Аналитт                     | Списс<br>Списс<br>КZ48070102<br>стр платеже<br>Стр платеже<br>Пидоп.призн                       | ок<br>(SN180)<br>К пер<br>й     | 1000 <b>т</b><br>речислен<br>иклајТов                      | шю    |
| 2 V448 Счет к<br>Код ГУ<br>ТПК<br>Счет учета<br>Уведомле<br>БЕ Дата<br>6220 28.0 | оплате (МТ<br>6220<br>070110<br>1091<br>ние о регис<br>обязатель<br>8.2023 | 100) (1)<br>Доку<br>Счет<br><br><br><br><br><br><br><br><br>             | имент<br>коплате №<br>Коммунальное<br>РГУ "ДК ПО ВР<br>казначействе:<br>Назначение<br>Предоставлении       | е государс<br>(О КК МФ               | твенное учреж<br>РК"<br>Д<br>Сумма<br>456 166,10 | адени<br>оп.пр. 1<br>Счет<br>1410 | 1.08.2023<br>ИИК<br>Рее<br>201<br>от<br>Аналитт<br>13474            | Списс<br>кz48070102)<br>стр платеже<br>идоп.призи<br>230004                                     | ок<br>(SN180)<br>К пер<br>Й     | 1000 💌<br>мечислен<br>иклаттов                             |       |
| 2 V448 Счет к<br>Код ГУ<br>ТПК<br>Счет учета<br>Уведомле<br>6220 28.0            | оплате (МТ<br>6220<br>070110<br>1091<br>ние о регис<br>обязатель<br>8.2023 | 100) (1)<br>Доку<br>Счет<br><br><br><br><br>с<br>Аванс за                | имент<br>коплате Nº<br>Коммунальное<br>Ргу "ДК ПО ВР<br>в<br>казначействе:<br>Назначение<br>Предоставлении | е государс<br>со кк мФ<br>е услуг пс | твенное учреж<br>РК"<br>Д<br>Сумма<br>456 166,10 | адени<br>оп.пр. 1<br>Счет<br>1410 | 1.08.2023<br>ИИК<br>Рее<br>201<br>от<br><br><b>Аналитт</b><br>13474 | Списс<br><br>КZ480701024<br>стр платеже<br>Стр платеже<br><br>Ан<br>Доп.призн<br>230004         | ок<br>(SN180)<br>К пер<br>Й     | 1000 <b>•</b><br>•<br>•<br>•<br>•<br>•<br>•<br>•<br>•<br>• | ию    |
| 2 V448 Счет к<br>Код ГУ<br>ТПК<br>Счет учета<br>Уведомле<br>6220 28.0            | оплате (МТ<br>6220<br>070110<br>1091<br>ние о регис<br>обязатель<br>8.2023 | 100) (1)<br>Доку<br>Счет<br><br><br><br><br>с<br>Аванс за                | ичент<br>к оплате №<br>Коммунальное<br>РГУ "ДК ПО ВН<br>казначействе:<br>Назначение<br>предоставление      | е государс<br>со КК МФ<br>е услуг пс | твенное учреж<br>РК"<br>Д<br>Сумма<br>456 166,10 | адени<br>оп.пр. 1<br>Счет<br>1410 | 1.08.2023 •<br>ИИК<br>Рее<br>201<br>от<br>Аналитт<br>13474          | Списо<br><br>КZ480701024<br>стр платеже<br><br>ИДОП.призи<br>230004                             | ок<br>(SN180)<br>К пер<br>И     | 1000 V                                                     | шю    |
| № 448 Счет к<br>Код ГУ<br>ТПК Счет учета<br>Уведомле БЕ Дата 6220 28.0           | оплате (МТ<br>6220<br>070110<br>1091<br>ние о регис<br>обязатель<br>8.2023 | (00) (1)<br>Доку<br>Счет<br>♥<br>♥<br>трации в<br>с<br>Аванс эг          | ичент<br>к оплате №<br>Коммунальное<br>РГУ "ДК ПО ВН<br>казначействе:<br>Назначение<br>Предоставление      | е государс<br>со кк МФ<br>а услуг пс | твенное учреж<br>РК"<br>Д<br>Сумма<br>456 166,10 | 001. np. 1<br>C4er                | 1.08.2023<br>ИИК<br>Рее<br>201<br>от<br>Аналитт<br>13474            | Списо<br>КZ480701024<br>стр платеже<br>Стр платеже<br>Стр платеже<br>Стр платеже<br>Стр платеже | ж<br>KSN180:<br>K пер<br>M      | 1000 💌                                                     | ию    |
| № 448 Счет к<br>Код ГУ<br>ТПК<br>Счет учета<br>Уведомле<br>6220 28.0             | оплате (МТ<br>6220<br>070110<br>1091<br>ние о регис<br>06язатель<br>8.2023 | 100) (1)<br>Доку<br>Счет<br>•<br>•<br>с<br>Аванс за<br>с                 | ичент<br>к оплате №<br>Коммунальное<br>Ргу "ДК ПО ВИ<br>казначействе:<br>Назначение<br>Предоставление      | е государс<br>со кк мф               | твенное учреж<br>РК"<br>Сумма<br>456 166,10      | адени<br>оп.пр. 1<br>Счет<br>1410 | 1.08.2023<br>ИИК<br>Рее<br>201<br>от<br>13474                       | Списо<br>КZ48070102<br>Стр платеже<br>ИДоп.призи<br>230004                                      | ж<br>(SN180)<br>К пер<br>Й<br>Й | 1000 💌                                                     | ию    |
| Ход ГУ<br>Код ГУ<br>ТПК<br>Счет учета<br>Уведомле<br>6220 28.0                   | оплате (МТ<br>6220<br>070110<br>1091<br>ние о регис<br>обязатель<br>8.2023 | 100) (1)<br>Доку<br>Счет<br>Г<br>Счет<br>С<br>Страции в<br>с<br>Аванс за | имент<br>к оплате №<br>Коммунальное<br>Ргу "ДК ПО Ви<br>казначействе:<br>Назначение<br>предоставление      | е государс<br>со кк мФ               | твенное учреж<br>РК"<br>Д<br>Сумма<br>456 166,10 | адени<br>оп.пр. 1<br>Счет<br>1410 | 1.08.2023<br>ИИК<br>Рее<br>201<br>от<br>Аналитт<br>13474            | Списс<br>КZ48070102/<br>Стр платеже<br>МДоп.призи<br>230004                                     | ж<br>(SN180)<br>К пер<br>й      | 1000 <b>т</b>                                              | ар,ра |

! В момент сохранения из документа формируются:

- «журнал бухгалтерских проводок» (проводка в баланс),

- «журнал движения товаров, работ и услуг» (информация о движении товарам и по услугам),

- «журнал лицевых счетов контрагентов» (все операции по контрагенту),

- «журнал платежей с контрагентами» (информация для автоматического создания счетов к оплате).

! Журналы создаются во всех первичных документах системы.

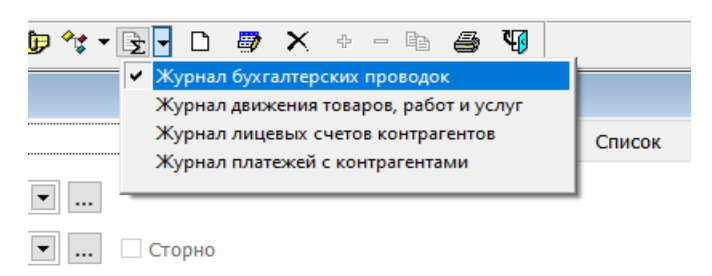

Для того чтобы просмотреть созданную проводку, нужно нажать на клавишу

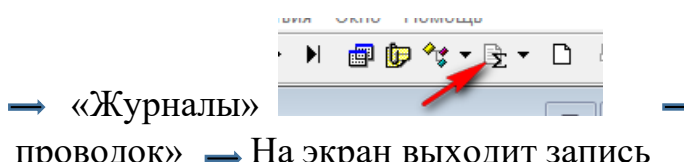

Выбираем «Журнал бухгалтерских

проводок» — На экран выходит запись

| to : | 5703 Счет н | на оп  | лату (рабо | ты/ус | луги) | (1)     |             |            |             |       |            |            |             |          |          |           |          |                  |      | 23     |      |     |
|------|-------------|--------|------------|-------|-------|---------|-------------|------------|-------------|-------|------------|------------|-------------|----------|----------|-----------|----------|------------------|------|--------|------|-----|
|      |             |        |            |       |       | Отдельн | ая запись   |            |             |       |            |            |             |          |          | Список    |          |                  |      |        |      |     |
| ¢    | 🛾 V448 Сче  | ет к о | плате (МТ  |       |       |         |             |            |             |       |            |            |             | -        | -        |           |          |                  |      |        |      |     |
|      |             |        |            |       | Доку  | мент    |             |            |             |       |            | Списо      | к           |          |          |           |          |                  |      |        |      |     |
|      |             |        |            | C     | нет н | к опла  | re №        | 261622     | 0/23-2      | 31    | .08.2023 🔻 |            |             |          |          |           |          |                  |      |        |      |     |
|      | Код Г       | у [    | 6220       | •     | •     | Коммун  | альное госу | дарственно | е учреждені | И     | ИИК К      | Z48070102k | SN1801000   | •        |          |           |          |                  |      |        |      |     |
|      | ТП          | K      | 070110     | •     | •     | РГУ "Д  | к по вко ки | ( M¢ PK"   |             |       |            |            | К перечисл  | ению     |          |           |          |                  |      |        |      |     |
| ¢    | 🕽 Журнал    | бухг   | алтерских  | прове | одок  |         |             |            |             |       |            |            |             |          |          |           |          |                  |      |        |      | ×   |
|      |             |        |            |       |       | 0       | гдельная пр | оводка     |             |       |            | C          |             |          |          |           | C        | писок            |      |        |      |     |
|      | Дата про    | eNº µ  | документа  | Кодт  | Учреж | № реест | Счет.дебет  | Аналитика  | Доп.призна  | мвз с | Счет.креди | тАналитика | сДоп.призна | iMB3 d   | Ист.     | ЕБК       | Спец     | Сумма в валюте д | Валю | Сумма  |      | ^   |
|      | 31.08.202   | 23-    | 2          | 441   | 6220  | 4410 00 | 1410        | 13474      | 230004      |       | 1091       | 0000       | 1201        |          | 1        | 261082015 | 151      | 456 166,10       | KZT  | 456 16 | 6,10 |     |
| -    |             |        |            |       |       |         |             |            |             |       |            |            |             | <u> </u> |          |           | <u> </u> |                  |      |        |      | _   |
|      |             | -      |            |       |       |         |             |            |             |       |            |            |             | <u> </u> | <u> </u> |           | -        |                  |      |        | -    | - 1 |
| -    |             |        |            |       |       |         |             |            |             |       |            |            |             |          |          |           | -        |                  |      |        |      | - 1 |
|      |             |        |            |       |       |         |             |            |             |       |            |            |             |          |          |           |          |                  |      |        |      | _   |

Если мы обратимся к панели инструментов, можем увидеть клавишу «Связанные документы» 🏄, нажав которую можно увидеть все отработанные и связанные между собой документы в цепочке.

Из этого меню можно провалится в каждый отдельный документ.

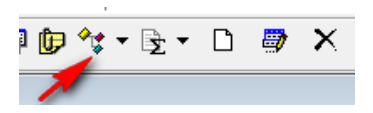

| 🖪 S703 Счет на | оплату (раб | оты/услуг  | и) (1)             |            |              |            |           |                |     |
|----------------|-------------|------------|--------------------|------------|--------------|------------|-----------|----------------|-----|
|                |             |            | Отдельная запись   | •i         |              |            |           |                |     |
| Учреждение     | 6220        | •          | КГУ "Средняя мног  | опрофиль   | ная школа №3 | иик        | KZ48070   | 102KSN1801000  |     |
| Банк           | 070110      | •          | РГУ "ДК ПО ВКО КК  | MØ PK"     |              | Валюта     | KZT       | ·              |     |
| Счет №         | 1           |            | от 28.08.2023 💌    | 49         | <b>•</b>     | Счет на ог | ллату по  | закупаемым раб | бот |
| Контрагент     | 13474       | ▼          | ГКП на праве хозяй | іственного | ведения "Өск |            | Договор   | 230004         |     |
|                | Строк       | и накладн  | юй                 |            | Per          | СВИЗИТЫ КО | онтрагент | ra             |     |
| Vcny           | Свя         | язанные до | кументы            |            |              |            |           |                | ×   |
| 28.08.2023     |             |            |                    |            |              |            |           |                |     |
|                |             |            |                    |            | ОК           |            |           |                |     |

#### Акт выполненных (оказанных услуг)

Для того что бы отработать акт выполненных работ за оказание услуги нужно зайти в меню раздела «Работы\услуги»

→ Документы → Акт выполненных работ (оказанные услуги) → Добавить новую запись

| Ограничить выбор                             | 200 записей                                           |                                              | Сбросить все     |
|----------------------------------------------|-------------------------------------------------------|----------------------------------------------|------------------|
| Введите символьные з<br>выберите значение из | начения и/или диапазоны<br>: списка. Например: 101001 | и/или маски,разделен<br>,1030??,1040*-1070*. | ные запятыми или |
| ₽•                                           | ОК                                                    | Отмена                                       |                  |

Начинаем заполнять докумет.

Поле ИИК нашего предприятие заполняется автоматически из справочника «Расчетные счета организации» как основной.

→ Заполняем номер акта → Дата документа → Выбираем вид операции.

Если у поля «Вид операции» нажать стрелочку вниз, то можно увидеть все возможные виды операции и выбрать нужное. По умолчанию в документе привязан вид «51 Получение работ и услуг».

Далее подтягиваем нужного контрагента. Нажимаем стрелочку вниз, в диапазоне просмотра таблиц в поле «ИИН/БИН» выбираем данные и нажимаем ОК

| Контрагент                                             |                               |                      | Договор               |               |                                     |
|--------------------------------------------------------|-------------------------------|----------------------|-----------------------|---------------|-------------------------------------|
| 🕼 Диапазон просмотра данны                             | х таблиц                      |                      | - • •                 | грагент       | <b>•</b>                            |
| Реквизит                                               | Кроме                         | Значение             |                       | В Выбор       | объекта системы (01.09.2023)        |
| Контрагент                                             |                               |                      | ^                     |               |                                     |
| Внешний код                                            |                               |                      |                       | Группа        | Выбранные объекты                   |
| ИИН/БИН                                                | 0209400                       | 01509                |                       | <b>E11347</b> | 4 ГКП на праве хозяйственного велен |
| кпп                                                    |                               |                      |                       |               |                                     |
| Краткое наименование каз.                              |                               |                      |                       |               | -                                   |
| Краткое наименование рус.                              |                               |                      |                       |               |                                     |
| Полное наименование каз.                               |                               |                      |                       |               |                                     |
| Полное наименование рус.                               |                               |                      | *                     |               |                                     |
| Ограничить выбор                                       | 200 записей                   | [                    | Сбросить все          |               |                                     |
| Введите символьные значен<br>НУРА*, TOO_H???, AOO*-TOO | иия и/или диапазоны и/<br>)*. | или маски,разделенны | е запятыми. Например: |               |                                     |
|                                                        | ► ОК                          | Отмена               |                       |               | ок                                  |

Заполняем поле «Договор»

→ В поле «Договор» нажимаем стрелочку вниз → «В выборе объекта системы

# нажимаем кнопку»

 $\rightarrow$  В «Диапазоне просмотра данных таблицы» нажимаем ОК  $\rightarrow$  Выбираем договор  $\rightarrow$  ОК

| енного ведения "Өск Логовор 🗸                                                      |                                                               |
|------------------------------------------------------------------------------------|---------------------------------------------------------------|
| Выбор объекта системы (01.09.2023)     Группа Договоры по закупу (приобретение)    |                                                               |
| Доп.инф. Ед.                                                                       | рот 🕼 Выбор объекта системы (01.09.2023)                      |
| Ф Диапазон просмотра данных таблиц                                                 | Группа Выбранные объекты 🗸 🖻 📴                                |
| Реквизит Кроме Значение                                                            | 📑 230004 263 Предоставление услуг по водоснабжению и водоот 🔺 |
| Учреждение 6220 • ^                                                                |                                                               |
| Регистрационный №                                                                  |                                                               |
| № договора                                                                         |                                                               |
| № договора в системе госзакупок                                                    |                                                               |
| Контрагент                                                                         |                                                               |
| Наименование контрагента                                                           |                                                               |
| Вид договора                                                                       |                                                               |
| Дата окончания действия 🗌 01.01.2023-31.12.2023 🗸                                  |                                                               |
| Огланицить выбол 0 записей Сблосить все                                            |                                                               |
|                                                                                    |                                                               |
| _ Введите символьные значения и/или диапазоны и/или маски,разделенные запятыми или |                                                               |
| выберите значение из списка. Например: 101001,1030??,1040*-1070*.                  |                                                               |
|                                                                                    |                                                               |
|                                                                                    | ОК Отмена                                                     |
| _ 🖓 🗋 🛶 ОК Отмена                                                                  |                                                               |
|                                                                                    |                                                               |

Затем, для того чтобы заполнить детали документ, вызываем контекстное меню правой стороной мыши и выбираем добавить строки списком.

| зание                                                              | Доп.инф.                                                                                                    | Ед.изм | Количество | Цена |  |  |  |  |  |
|--------------------------------------------------------------------|----------------------------------------------------------------------------------------------------|--------|------------|------|--|--|--|--|--|
| Ф Добавите<br>Удалить<br>Добавите<br>Сохрани<br>Отменит<br>Колинов | <ul> <li>Ф. Добавить строку</li> <li>Чдалить строку</li> <li>В. Добавить строки списком</li> <li>Сохранить</li> <li>Отменить</li> </ul> |        |            |      |  |  |  |  |  |
| Помощь<br>Добавите                                                 | ь в избранное                                                                                                    |        |            | Ē    |  |  |  |  |  |

Вбиваем количество и сумму, нажимает «Готово»

| 10                 | ^                                          |            |            |             |
|--------------------|--------------------------------------------|------------|------------|-------------|
| -<br>Выберите услу | уги из списка                              |            |            |             |
| Услуга 🝸           | Наименование 🝸                             | Количество | Цена с НДС | Сумма с НДС |
| 15110103           | Услуги по удалению сточных вод (отведение) | 1,000      | 600 000,00 | 600 000,00  |
| 15110246           | Услуги по подаче питьевой воды             | 1,000      | 600 000,00 | 600 000,00  |
|                    |                                            |            |            |             |
|                    |                                            |            |            |             |
|                    |                                            |            |            |             |
| <br>               |                                            |            |            |             |
| <br>               |                                            |            |            |             |
|                    |                                            | -          |            |             |
|                    |                                            |            |            |             |
|                    |                                            |            |            |             |
|                    |                                            |            |            |             |
| <br>               |                                            |            |            |             |
|                    |                                            |            |            |             |
|                    |                                            |            |            |             |
|                    |                                            |            |            |             |
| <br><              |                                            |            |            | >           |

Документ заполнится автоматически.

| 🗓 V703 Акт выг                                                               | полненных работ (оказанных услуг) (1)                                                            |                      |          |               |              |             |      |           |       |      | _      |               |
|------------------------------------------------------------------------------|--------------------------------------------------------------------------------------------------|----------------------|----------|---------------|--------------|-------------|------|-----------|-------|------|--------|---------------|
|                                                                              | Отдельная запись                                                                                 |                      |          |               |              |             |      | Список    |       |      |        |               |
| Учреждение<br>Банк                                                           | 6220         ▼          КГУ "Средняя много           070110         ▼          РГУ "ДК ПО ВКО КК | профильная<br>МФ РК" | школа №3 | ИИК<br>Валюта | KZ48070102KS | SN1801000 ▼ | ]    |           |       |      |        |               |
| Акт № от 31.08.2023 • 51 • Получение работ и услуг                           |                                                                                                  |                      |          |               |              |             |      |           |       |      |        |               |
| Контрагент 13474 💌 ГКП на праве хозяйственного ведения "Өск Договор 230004 💌 |                                                                                                  |                      |          |               |              |             |      |           |       |      |        |               |
| С                                                                            | Строки накладной Реквизиты контрагента Прочая информация Авансы                                  |                      |          |               |              |             |      |           |       |      |        |               |
| Услуга                                                                       | Наименование                                                                                     | Доп.инф.             | Ед.изм   | Количеств     | Цена с НДС   | Сумма с НДС | Счет | Аналитика | Доп.п | МВЗ  | Код НД | % ндсс ^      |
| 15110103                                                                     | Услуги по удалению сточных вод (отведе                                                           | +                    | EY       | 1,0000        | 600 000,000  | 600 000,00  | 7140 | 261082015 | 151   | 0000 | 1160   |               |
| 15110246                                                                     | Услуги по подаче питьевой воды                                                                   |                      | EY       | 1,0000        | 600 000,000  | 600 000,00  | 7140 | 261082015 | 151   |      | 1160   |               |
|                                                                              |                                                                                                  |                      |          |               |              |             |      |           |       |      |        |               |
| -                                                                            |                                                                                                  |                      |          |               |              |             |      |           |       |      |        | $\rightarrow$ |
| <                                                                            |                                                                                                  |                      |          |               |              |             |      |           |       |      |        |               |
|                                                                              | Сумма без НДС 1 200 000,00 Сул                                                                   | има НДС              |          | 0,00 Bce      | ro 1 200     | 000,00      |      |           |       |      |        |               |
| 31.08.2023                                                                   | ▼ 0303 ▼ B B B                                                                                   |                      |          | -             | Подпись      |             |      |           |       |      |        |               |

Переходим в закладку «Прочая информация». Проверяем счет, Аналитику (контрагент), Доп. признок (договор).

| 🕼 V703 Акт выполн        | ненных работ (оказ                           | анных услуг) (8)                                         |                              |                         |        |  |  |  |  |  |  |
|--------------------------|----------------------------------------------|----------------------------------------------------------|------------------------------|-------------------------|--------|--|--|--|--|--|--|
|                          | Отдельна                                     | я запись                                                 |                              | Список                  |        |  |  |  |  |  |  |
| Учреждение 62<br>Банк 07 | 220 •<br>70110 •                             | КГУ "Средняя многопрофильная<br>РГУ "ДК ПО ВКО КК МФ РК" | а школа №3 ИИК К<br>Валюта К | Z48070102KSN180<br>ZT 💌 | 1000 💌 |  |  |  |  |  |  |
| Akt №                    | 1                                            | от 31.08.2023 🕶 51                                       | ▼ Получение р                | абот и услуг            |        |  |  |  |  |  |  |
| Контрагент 13            | 474 💌                                        | ГКП на праве хозяйственного в                            | едения "Өск До               | оговор 230004           | ·      |  |  |  |  |  |  |
| Строки нак               | ладной                                       | Реквизиты контрагента                                    | Прочая информ                | ация                    | Авансы |  |  |  |  |  |  |
| Счет 3210                | Счет 3210 Аналит. 13474 Доп.пр. 230004 Пачка |                                                          |                              |                         |        |  |  |  |  |  |  |
| П. в госзакулках         | валный документ                              |                                                          |                              |                         |        |  |  |  |  |  |  |
| 31.08.2023 💌             | 0303                                         | ▼ BBB                                                    |                              | Подпись                 |        |  |  |  |  |  |  |

! Так как нами ранее был отработан и перечислен аванс, то в АВР необходимо его подтянуть.

→Переходим в закладку «Авансы»→ Вызываем контекстное меню правой стороной мыши → Добовляем строки списком →Выбираем галочкой ранее отработанный аванс → Готово.

| 🛄 V703 Акт вы      | полненных работ (оказанных ус    | луг) (1)                                |                                                                                                    |                     |                | - • ×  |
|--------------------|----------------------------------|-----------------------------------------|----------------------------------------------------------------------------------------------------|---------------------|----------------|--------|
|                    | Отдел                            | ьная запись                             |                                                                                                    |                     | Список         |        |
| Учреждение<br>Банк | 6220 ▼ KГУ "(<br>070110 ▼ PГУ "/ | Средняя многопроф<br>ЧК ПО ВКО КК МФ РІ | ильная школа №3 ИИ<br>К" Валюта                                                                      | K KZ48070102KSN1803 |                |        |
|                    | 01 31.0                          | 18.2023 ▼ 51                            | • Получен                                                                                            | Логовор 220004      | -              |        |
| (                  | Строки накладной                 | Рекв                                    | изиты контрагента                                                                                    | Про                 | чая информация | Авансы |
| Дата               | Назначение                       | Сумма                                   | Счет АналитинДоп.п                                                                                   | МВЗ ИсточниПрогр    | аммаСпециф     | ^      |
|                    |                                  |                                         | Удалить строку<br>Добавить строки списком<br>Сохранить<br>Отменить<br>Помощь<br>Собавить в избольное |                     |                | ,      |
| 31.08.2023         | 3 🗸 0303 🔍 .                     | . BBB                                   |                                                                                                    | Всего               | 0,00           |        |

|   | N₽      | Дата       | Назначение аванса 📉                                  | Валюта | Сумма Добавить |
|---|---------|------------|------------------------------------------------------|--------|----------------|
| Τ | 1       | 13.06.2023 | Услуги по удалению сточных вод, по акту оказанных ус | KZT    | 456166,16      |
| Τ | 2       | 14.06.2023 | Услуги по подаче питьевой воды, по акту оказанных ус | KZT    | 540352,80      |
| Τ | 3       | 30.06.2023 | Предоставление услуг по водоснабжению и водоотвед    | KZT    | -223617,88     |
| Τ | 4       | 30.06.2023 | Предоставление услуг по водоснабжению и водоотвед    | KZT    | -62570,27      |
| Τ | 5       | 31.07.2023 | Предоставление услуг по водоснабжению и водоотвед    | KZT    | -35496,09      |
|   | 6       | 31.07.2023 | Предоставление услуг по водоснабжению и водоотвед    | KZT    | -147605,76     |
| Þ | 7       | 31.08.2023 | Аванс за Предоставление услуг по водоснабжению и в   | KZT    | 456166,10 🗹    |
| Τ |         | -          |                                                      |        | -              |
| Τ |         |            |                                                      |        |                |
|   |         |            |                                                      |        |                |
|   |         |            |                                                      |        |                |
| Τ |         |            |                                                      |        |                |
|   |         |            |                                                      |        |                |
|   |         |            |                                                      |        |                |
|   |         |            |                                                      |        |                |
| T |         |            |                                                      |        |                |
|   |         |            |                                                      |        |                |
| < |         |            |                                                      |        |                |
| B | сего за | аписей 7   | Выбрано записей 1 Сумма                              | 45     | 6166,10        |
|   |         |            | Диапазон с 1 🔹 по 7 🔹 Выделить                       | Оч     | истить         |
|   |         |            | < Назад                                              | отово  | Отмена         |

! Затянуть в «Авансы» вы сможите только тот «Счет на оплату», на который был отработн «Счет к оплате (MT100)».

| Далее «Сохраняем» документ |  | и «Подписываем» | Подпись |
|----------------------------|--|-----------------|---------|
|----------------------------|--|-----------------|---------|

Давайте проверим «Журнал бухгалторских проводок»

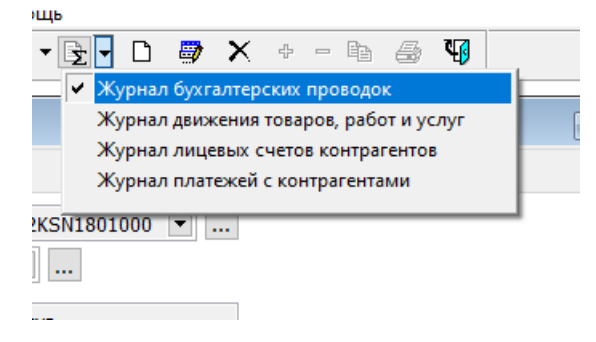

В журнале мы видим, что аванс ранее оплаченный, со счета 1410 переложен на счет 3210 «Краткосрочная задолженность поставщикам и подрядчикам». Таким образом аванс закрыт.

| đ | 🗅 Журнал бухгалтерских проводок |             |     |        |         |           |           |             |        |             |           |             |       |      |           |      |                  |      |              |   |
|---|---------------------------------|-------------|-----|--------|---------|-----------|-----------|-------------|--------|-------------|-----------|-------------|-------|------|-----------|------|------------------|------|--------------|---|
|   | Отдельная проводка              |             |     |        |         |           |           |             | C      | Список      |           |             |       |      |           |      |                  |      |              |   |
|   | Дата пров                       | № документа | Код | тУчреж | № реест | Счет.дебе | Аналитика | сДоп.призна | імвз ( | Счет.кр дит | Аналитика | сДоп.призна | МВЗ с | Ист. | ЕБК       | Спец | Сумма в валюте д | Валю | Сумма        | ^ |
| F | 31.08.202                       | 1           | 703 | 6220   | 7030 00 | 3210 🧖    | 13474     | 230004      |        | 1410        | 13474     | 230004      |       | 1    | 261082015 | 151  | 456 166,10       | KZT  | 456 166,10   |   |
| Г | 31.08.202                       | 1           | 703 | 6220   | 7030 00 | 7140      | 261082015 | 151         |        | 3210        | 13474     | 230004      |       | 1    | 261082015 | 151  | 1 200 000,00     | KZT  | 1 200 000,00 |   |
|   |                                 |             |     |        |         |           |           |             |        |             |           |             |       |      |           |      |                  |      |              |   |

Далее, по аналогии с «Счетом на оплату (работы\услуги)», мы можем создать «Счет к оплате (ТМ100)» непосредственно из документа.

→Правой стороной мыши вызываем контекстное меню → Выбираем «Подготовить Счет к оплате (МТ100)» → И на экране сформируется «Счет к оплате», который нужно «Сохранить» и «Перечислить»

|                                                      | Список                                                           |
|------------------------------------------------------|------------------------------------------------------------------|
| KZ48070102KSN1801000 💌                               |                                                                  |
| KZT 🗨                                                |                                                                  |
| работ и услуг                                        | Подготовить Счет-фактура (работы и услуги)                       |
| Цоговор 230004 <b>—</b>                              | Подготовить Счет к оплате (МТ100)                                |
| Прочая информация                                    | Добавить                                                         |
| 4ВЗ ИсточниПрограммаСпециф                           | Х Удалить                                                        |
| 1 261082015 151                                      | 🗐 Создать список                                                 |
|                                                      | 🕞 Прикрепленные файлы и комментарии                              |
|                                                      | Связанные документы<br>Э: Журналы                                |
|                                                      |                                                                  |
|                                                      | Добавить в избранное                                             |
|                                                      | >                                                                |
| Bcero 456 166,10                                     |                                                                  |
| иненовил ониска<br>V448 Счет к оплате (МТ100) (1)    |                                                                  |
| Документ                                             | Список                                                           |
| Счет к оплате №                                      | 04.09.2023 🔻                                                     |
| Код ГУ 6220 💌 Коммунальное госуда                    | рственное учреждени ИИК КZ48070102KSN1801000 ▼                   |
| ТПК 070110 💌 РГУ "ДК ПО ВКО КК М                     | Ф РК" К перечислению                                             |
|                                                      | Реестр платежей                                                  |
| Получатель 13474 💌 Государственное комм              | унальное предприяти Договор 230004 💌                             |
| КБе 1 5 У ИИК КZ1496504F0007342007                   | Банк 965 🔹 АО "FORTEBANK"                                        |
| Источник финансирования 1-за счет бюджетных средств  | в, за искл 🗹 Вид бюджета 02 - областной бюджет (города респу     |
| КБК расходов: АБП 261 ЕБК 261082015 💌                | Специфика 151 💌 КНП 851 💌                                        |
| Код товаров (работ, услуг) 💽 🛄 Стат                  | тус платежа текущий 💟 КБК 🔽                                      |
| Сумма 743 833,90                                     | Тип платежа 1-обычный 🖂                                          |
| Назначение платежа<br>договору №263 от 26.01.2023 г. | жению и водоотведению, по акту №1 от 31.08.2023 г., согласно 🗘 🔽 |
| Директор 🖌 🖌 А А А                                   | Финансовая позиция 1201 💌                                        |
| Главный бухгалтер 🛛 🛛 В В В                          |                                                                  |

| 🛄 V448 Счет | к оплате (МТ100) (4 | 7)                              |               |         |           |           |            |                 |             |           |          |
|-------------|---------------------|---------------------------------|---------------|---------|-----------|-----------|------------|-----------------|-------------|-----------|----------|
|             |                     | Документ                        |               |         |           |           |            |                 | Сп          | исок      |          |
|             | Сч                  | <b>ет к оплате №</b> 26162      | 220/23-3      | 04.09.2 |           |           |            |                 |             |           |          |
| Код ГУ      | 6220 💌              | Коммунальное государствен       | ное учреждени | V       | ИИК КZ480 | 70102KSN: | 1801000 💌  |                 |             |           |          |
| тпк         | 070110 -            | РГУ "ДК ПО ВКО КК МФ РК"        |               |         |           | к         | перечислен | ию              |             |           |          |
|             |                     |                                 |               |         |           |           |            | P               | еестр плате | жей       |          |
| Счет учет   | a 1091 💌            |                                 | Доп.пр.       | 1201    |           |           |            |                 |             |           |          |
| Уведомл     | ление о регистраци  | ии в казначействе:              |               | от      |           | ~         |            |                 |             |           |          |
| БЕ          | Дата обязательс     | Назначение                      | Сумма         | Счет    | Аналити   | Доп.приз  | Номенкла   | Товар,работа,ус | Ист.фин.    | Программ  | Специф   |
| ▶ 6220      | 31.08.2023          | Предоставление услуг по водосна | 743 833,90    | 3210    | 13474     | 230004    |            |                 | 1           | 261082015 | 151      |
|             |                     | 1                               |               |         |           |           |            |                 |             |           |          |
|             |                     |                                 |               |         |           |           |            |                 |             |           |          |
|             | /                   |                                 |               |         |           |           |            |                 |             |           | <u> </u> |
|             |                     |                                 |               |         |           |           |            |                 |             |           |          |
|             |                     |                                 |               |         |           |           |            |                 |             |           |          |
|             |                     |                                 |               |         |           |           |            |                 |             |           |          |
|             |                     |                                 |               |         |           |           |            |                 |             |           |          |
| 4           | 1                   | I I                             |               | 1       | 1         |           | I          | 1               | 1           | 1         | 1        |
|             |                     |                                 |               |         |           |           |            |                 |             |           |          |

Проверим журнал бухгалторских проводок

#### Акт выполненных работ(будущих периодов).

К расходам будущих периодов относятся расходы, которые оплачены в текущем периоде, но будут понесены в будущих периодах. Например, уплаченные страховые премии по обязательному страхованию гражданско-правовой ответственности работодателя за год, страховые премии, уплаченные за страхование автотранспортных средств, подписка на определенный период на периодические издания, подписка на Интернет-сайт и т. д.

Для того что бы тработать ABP на расходы будущих периодов в системе Фаворит, мы должны зайти в

→Справочники → «Справочники организации» → «Договоры (приобретение)» → Диапазон просмотра → В поле «Вид договора» нажимаем стрелочку вниз и выбираем «Почтовые услуги» или «Закуп услуг» → ОК

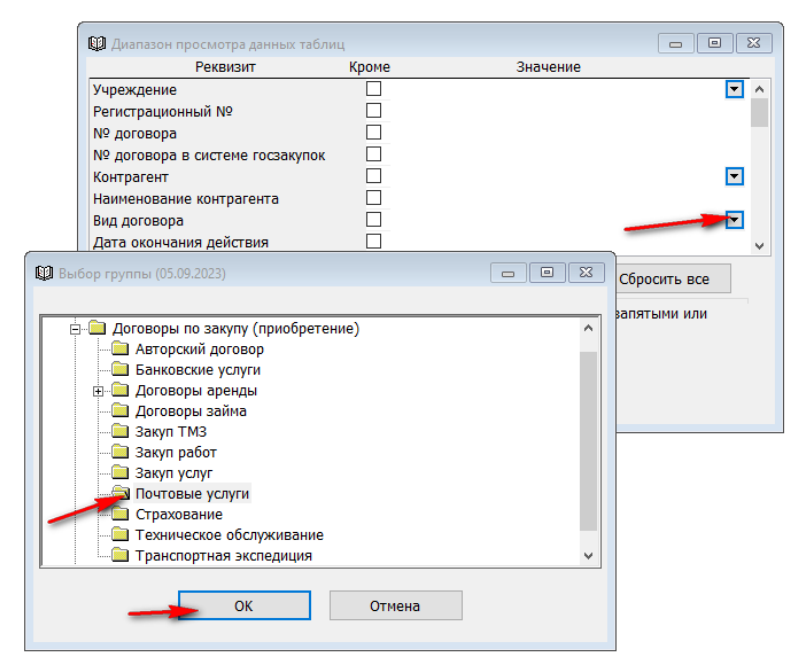

Затем в Диапазоне просмотра так же выбираем ОК

| 🕼 Диапазон просмотра данных табли                                   | 1Ц                            |                                                    |                 | 8   |
|---------------------------------------------------------------------|-------------------------------|----------------------------------------------------|-----------------|-----|
| Реквизит                                                            | Кроме                         | Значение                                           |                 |     |
| Учреждение                                                          |                               |                                                    |                 | ▼ ∧ |
| Регистрационный №                                                   |                               |                                                    |                 |     |
| № договора                                                          |                               |                                                    |                 |     |
| № договора в системе госзакупок                                     |                               |                                                    |                 |     |
| Контрагент                                                          |                               |                                                    |                 | -   |
| Наименование контрагента                                            |                               |                                                    |                 |     |
| Вид договора                                                        | 108                           |                                                    |                 | ▼   |
| Дата окончания действия 🛛 🗕                                         |                               |                                                    |                 | ~   |
| Ограничить выбор                                                    | 0 записей                     |                                                    | Сбросить все    |     |
| Введите символьные значения и/и<br>выберите значение из списка. Нап | іли диапазоні<br>іример: 1010 | ы и/или маски,разделеннь<br>)1,1030??,1040*-1070*. | іе запятыми или |     |
|                                                                     | ОК                            | Отмена                                             |                 |     |

В «Списке» выбираем нужный договор и переходим в отдельную запись двойным щелчком мыши

| ¢ | RC8  | 2 Договор | ы (приобрете | ние) (45)     |                             |        |                                                                 | × |
|---|------|-----------|--------------|---------------|-----------------------------|--------|-----------------------------------------------------------------|---|
|   |      |           | 0            | тдельная запи | сь                          |        | Список                                                          |   |
|   | Учре | еждение   | Регистрацио  | № договора    | № договора в системе госзак |        | Контрагент                                                      | ^ |
|   | 6220 | КГУ "Сре  | 230074       | 69            | 961240001224/230074/00      | 22709  | AEY                                                             |   |
|   | 6220 | КГУ "Сре  | 230075       | 70            | 961240001224/230075/00      | 22813  | TOO "QazaQ Servis Group"                                        |   |
|   | 6220 | КГУ "Сре  | 230076       | 71            | 961240001224/230076/00      | 23015  | AliBrand_kst                                                    |   |
|   | 6220 | КГУ "Сре  | 230081       | 76            | 961240001224/230081/00      | 19444  | Товарищество с ограниченной ответственность                     |   |
|   | 6220 | кгу "Ср∈  | 230086       | 80            | 961240001224/230086/00      | 07182  | ВКФ АО "Национальный центр экспертизв и сер                     |   |
|   | 6220 | КГУ "Сре  | 230102       | 92            | 961240001224/230102/00      | 22813  | TOO "QazaQ Servis Group"                                        |   |
|   | 6220 | КГУ "Сре  | 230103       | 93            | 961240001224/230103/00      | 20898  | ИП Қазезов                                                      |   |
|   | 6220 | КГУ "Сре  | 230115       | 105           | 961240001224/230115/00      | 071009 | <ul> <li>Филиал РГП на ПХВ "Национальный центр эксп-</li> </ul> |   |
|   | 6220 | КГУ "Сре  | 23100001     | 1             |                             | 800531 | ИП РОДЯКИНА ЯНА ИГОРЕВНА                                        |   |
|   | 6220 | КГУ "Сре  | 23100002     | 2             |                             | 800531 | ИП РОДЯКИНА ЯНА ИГОРЕВНА                                        |   |
|   | 6220 | КГУ "Сре  | 23100003     | 2-1           |                             | 800531 | ИП РОДЯКИНА ЯНА ИГОРЕВНА                                        |   |
|   | 6220 | кгу "Сре  | 2310000      | 11            |                             | 56304  | Ф-Л АО "КАЗПОЧТА" ВОСТОЧНО-КАЗАХСТАНСК                          |   |
|   |      | -         |              |               |                             |        |                                                                 |   |
|   |      |           |              |               |                             |        |                                                                 |   |
|   |      |           |              |               |                             |        |                                                                 |   |
|   |      |           |              |               |                             |        |                                                                 |   |
|   |      |           |              |               |                             |        |                                                                 |   |
|   |      |           |              |               |                             |        |                                                                 |   |
|   |      |           |              |               |                             |        |                                                                 |   |
|   |      |           |              |               |                             |        |                                                                 |   |
|   |      |           |              |               |                             |        |                                                                 |   |
|   |      |           | 1            | 1             | 1                           | 1      | >                                                               | - |

Вызываем контекстное меню правой стороной мыши и выбираем «Подготовить Акт выполненных работ (будущие периоды)»

| Отдельная запись                            | Список                                             |
|---------------------------------------------|----------------------------------------------------|
| Реквизиты контрагента Реквизит              | ы предприятия Лист согласования                    |
| Основные данные Дополнительные данные Этапы | Спецификация к договору Платежи Подписи            |
| Учреждение 6220                             | Средняя многопрофильная школа №3 Доступен филиалам |

Автоматически сформируется «Акт выполненных работ (будущие периоды)». Переходим в закладку «Прочая информация».

| 🕼 RC82 Договоры (при | обретение) (45)         |                   |              |           |                 |             |               | 83   |          |       |        |         |       |           |          |        |           |        |       |
|----------------------|-------------------------|-------------------|--------------|-----------|-----------------|-------------|---------------|------|----------|-------|--------|---------|-------|-----------|----------|--------|-----------|--------|-------|
|                      | Отдельная запись        |                   |              |           | Сп              | сок         |               |      |          |       |        |         |       |           |          |        |           |        |       |
| Реквизиты н          | онтрагента              | Реквиз            | иты предпри  | ятия      |                 | Лист согла  | сования       |      |          |       |        |         |       |           |          |        |           |        |       |
| Основные данные      | Дополнительные          | данные Эта        | пы Спе       | ецификаци | я к договору    | Платежи     | Подпис        | и    |          |       |        |         |       |           |          |        |           |        |       |
|                      | Учреждение 6220         | ▼ Kſ              | У "Средняя м | иногопроф | ильная школа N  | 93 Дост     | тупен филиала | м    |          |       |        |         |       |           |          |        |           |        |       |
| 🛄 F703 Акт выполн    | енных работ (будущие по | ериоды) (1)       |              |           |                 |             |               |      |          |       |        |         |       |           |          |        |           | - 0    | 8     |
|                      |                         | Отдель            | ная запись   |           |                 |             |               |      |          |       |        |         | C     | писок     |          |        |           |        |       |
| Учреждение 622       | 0 💌 КГУ                 | "Средняя многопр  | офильная ш   | кола №3   | ИИК КZ4807      | 0102KSN180  | 1000 💌        |      |          |       |        |         |       |           |          |        |           |        |       |
| Банк 070             | 110 💌 PFY               | "ДК ПО ВКО КК МО  | Ф РК"        |           | Валюта KZT      | •           |               |      |          |       |        |         |       |           |          |        |           |        |       |
| AKT №                | 123 от 0:               | 1.08.2023 - 5     | 8 .          | • Pa      | асходы будущих  | периодов по | полученным    |      |          |       |        |         |       |           |          |        |           |        |       |
| Контрагент 563       | 04 💌 Ф-Л                | 1 АО "КАЗПОЧТА" В | осточно-ки   | A3AXCTA   | Договор         | 2310009     | •             |      |          |       |        |         |       |           |          |        |           |        |       |
|                      | Строки накладной        |                   |              | Р         | еквизиты контра | гента       |               |      | -        | Проча | ая инф | ормация |       |           |          | А      | вансы     |        |       |
| Услуга               | Наименое                | зание             | Доп.инф.     | Ед.изм    | Количество      | Цена с НДО  | Сумма с НДС   | Счет | Аналитин | Доп.п | мвз    | Код НДС | % ндс | Сумма НДС | Статья К | Источн | Программ  | Специф | ост ^ |
| 15900592             | Услуги по подписке на   | печатные период   |              | EY        | 1,0000          | 73 080,000  | 73 080,00     | 7140 | 26101510 | 159   | 0000   | 1160    |       |           | 1000     | 1      | 261015100 | 159    | Þ     |
|                      |                         |                   |              |           |                 |             |               |      |          |       |        |         |       |           |          |        |           |        | -     |
|                      |                         |                   |              |           |                 |             |               |      |          |       |        |         |       |           |          |        |           |        | E     |
| ۲                    |                         |                   |              |           |                 |             |               |      |          |       |        |         |       |           |          |        |           |        | -     |
|                      |                         |                   |              |           |                 |             |               |      |          |       |        |         |       |           |          |        |           |        |       |
| <                    |                         |                   | I            | 1         | I               | 1           |               |      | 1        |       |        |         |       |           | 1        | 1      | 1         | 1      | >     |
| 0                    | има без НДС             | 73 080,00 Сумм    | а НДС        | 0         | ,00 Bcero       | 73 080,     | .00           |      |          |       |        |         |       |           |          |        |           |        |       |
| 01.08.2023 💌         | 0001                    | A A A             |              |           | Под             | пись        |               |      |          |       |        |         |       |           |          |        |           |        |       |
|                      |                         |                   |              |           |                 |             |               |      |          |       |        |         |       |           |          |        |           |        |       |

Здесь нам нужно заполнить необходимые поля: →Счет (вбить руками 3210)

| F703 Акт выполненных работ (будущі | ие периоды) (1)                       |                                       | _ 8    |
|------------------------------------|---------------------------------------|---------------------------------------|--------|
| Отдел                              | ьная запись                           | Список                                |        |
| ′чреждение 6220 💌                  | КГУ "Средняя многопрофильная школа №3 | ИИК КZ48070102KSN1801000 💌            |        |
| Банк 070110 💌                      | РГУ "ДК ПО ВКО КК МФ РК"              | Валюта КZT 💌                          |        |
| Акт № 123 от                       | 01.08.2023 <b>•</b> 58 <b>•</b> P     | асходы будущих периодов по полученным |        |
| Контрагент 56304 💌                 | Ф-Л АО "КАЗПОЧТА" ВОСТОЧНО-КАЗАХСТА   | Договор 2310009 💌                     |        |
| Строки накладной                   | Реквизиты контрагента                 | Прочая информация                     | Авансы |
| Счет 3210 🔹 Анал                   | ит. 56304 💌 Доп.пр. 231000            | 9 💌 Пачка                             |        |
| Карточка доходов/расходов буду     | щих периодов                          |                                       |        |
| Тип                                | · · · · · ·                           | Счет 🔻                                |        |
| Период с 02.08.2023 💌 по           | 05.09.2024 🔽                          |                                       |        |
| Карточка 💌                         |                                       |                                       |        |
|                                    |                                       |                                       |        |
|                                    |                                       |                                       |        |
|                                    |                                       |                                       |        |
|                                    |                                       |                                       |        |

→Карточка доходов\расходов будущих периодов выдрать «Тип».

| учреждение   6220 🔍 📖 КГУ "Средняя многопроф                                                                                                    | рильная школа №3 Цоступен филиалам                                                                                                    |
|----------------------------------------------------------------------------------------------------|----------------------------------------------------------------------------------------------------|
| 🛍 F703 Акт выполненных работ (будущие периоды) (1)                                                                                                    |                                                                                                    |
| Отдельная запись                                                                                                    | Список                                                                                                    |
| Учреждение 6220 КГУ "Средняя нногопрофильная школа №3<br>Банк 070110 РГУ "ДК ПО ВКО КК МФ РК"<br>Акт № 123 от 01.08.2023 58 Р?<br>Контрагент 56304 Ф-Л АО "КАЗПОЧТА" ВОСТОЧНО-КАЗАХСТА<br>Строки накладной Реквизиты контрагента<br>Счет 3210 Аналит. 56304 Доп.пр. 231000<br>Карточка доходов/расходов будущих периодов<br>Тип | ИИК К248070102КSN1801000 •<br>Валюта КZT •<br>асходы будущих периодов по полученным<br>Договор 2310009 • Выбор группы (01.08.2023)<br>Прочая информац<br>9 • Пачка<br>Валгочка расхода будущих периодов<br>• Дополнительные затраты по займам<br>• Прочие расходы будущих периодов<br>• |
| Период с 02.08.2023 V по 05.09.2024 V<br>Карточка V<br>01.08.2023 V 0001 V А А А                                                                                                    | Родпись ОК Отмена                                                                                                    |

→Проставить период, за который должна списаться сумма

| 🛄 F703 Акт выполненных работ (будущие периоды) (1)                                                                                                    |        |
|----------------------------------------------------------------------------------------------------|--------|
| Отдельная запись Список                                                                                                    |        |
| Учреждение 6220 💌 КГУ "Средняя многопрофильная школа №3 ИИК КZ48070102KSN1801000 💌<br>Банк 070110 🔍 РГУ "ДК ПО ВКО КК МФ РК" Валюта КZT 🔍                                                       |        |
| Акт № 123 от 01.08.2023 🗸 58 💌 Расходы будущих периодов по полученны                                                                                                    | IM     |
| Контрагент 56304 • Ф-Л АО "КАЗПОЧТА" ВОСТОЧНО-КАЗАХСТА Договор 2310009 •                                                                                                    |        |
| Строки накладной Реквизиты контрагента Прочая информация                                                                                                    | Авансы |
| Счет 3210 • Аналит. 56304 • Доп.пр. 2310009 • Пачка<br>Карточка доходов/расходов будущих периодов<br>Тип Прочие расходы будущих периодов<br>Период с 02.08.2023 • по 05.09.2024 •<br>Карточка • |        |
| 01.08.2023 у 0001 у ААА Лодпись                                                                                                    |        |

Подпись

Далее «Сохранить» 🖬 и «Подписать» расходов будущих периодов.

, после чего создастся «Карточка»

....

| 🛄 RC82 Договоры (прио | бретение) (45)                         |                            |                 |           |                                                       |                                         |                                |                         |                   |                 |         |           |      |           |  |
|-----------------------|----------------------------------------|----------------------------|-----------------|-----------|-------------------------------------------------------|-----------------------------------------|--------------------------------|-------------------------|-------------------|-----------------|---------|-----------|------|-----------|--|
|                       | Отдельная запись                       | •                          |                 |           |                                                       | C                                       | писок                          |                         |                   |                 |         |           |      |           |  |
| Реквизиты к           | онтрагента                             |                            | Реквизиты пред  | приятия   |                                                       |                                         | Лист согласования              |                         |                   |                 |         |           |      |           |  |
| Основные данные       | Дополнительные                         | а данные                   | Этапы           | Специфи   | кация к дог                                           | овору                                   | Платежи Подписи                |                         |                   |                 |         |           |      |           |  |
|                       | Учреждение 6220                        | •                          | КГУ "Средн      | яя многог | трофильная                                            | я школа                                 | №3 Доступен филиалам           |                         |                   |                 |         |           |      |           |  |
| 🛄 F703 Акт выполне    | нных работ (будущие г                  | териоды) (1)               |                 |           |                                                       |                                         |                                |                         |                   |                 |         |           |      |           |  |
|                       | Отдельна                               | ая запись                  |                 |           |                                                       |                                         | Список                         |                         |                   |                 |         |           |      |           |  |
| Учреждение 622        | 0 💌 Kr:                                | У "Средняя                 | многопрофильная | я школа М | 193 NN                                                | К К7480                                 | 170102KSN1801000 🔻             |                         |                   |                 |         |           |      |           |  |
| Банк 070              | 110 💌 PF1                              | у "ДК ПО ВК                | о кк мф рк"     |           | 🙀 RB80 K                                              | арточка д                               | оходов/расходов будущих период | ов (1)                  |                   |                 |         |           | -    |           |  |
| AKT Nº                | 123 от (                               | 1.08.2023                  | - 58            | ·         | L                                                     |                                         | Отдельная запись               |                         |                   |                 | С       | писок     |      |           |  |
| Контрагент 5630       | 04 <b>▼</b> Φ-J                        | Л АО "КАЗП                 | очта" восточно  | -казахо   | Учрех                                                 | кдение                                  | 6220 💌 КГУ "Сред               | няя многопрофильная ши  | кола №3           |                 | Основан | ие        |      |           |  |
| Строки на             | Строки накладной Реквизиты контрагента |                            |                 |           |                                                       |                                         | аяк 💌                          |                         |                   |                 |         |           |      |           |  |
| Счет 3210             | ет 3210 💌 Аналит. 56304 💌 Доп.пр. 23   |                            |                 |           |                                                       | Тип Прочие расходы будущих периодов 💽 🔍 |                                |                         |                   |                 |         |           |      |           |  |
| Карточка дохо,        | дов/расходов будущи                    | /расходов будущих периодов |                 |           | № карточки 0002 Период с 02.08.2023 т по 05.09.2024 т |                                         |                                |                         |                   | Сумма 73 080,00 |         |           |      |           |  |
| Тип П                 | Тип Прочие расходы будущих периодов 💌  |                            |                 |           |                                                       | рагент                                  | 56304 ▼ Ф-Л АО "               | АЗАХСТА                 | Договор 2310009 💌 |                 |         |           |      |           |  |
| Период с 0            | 2.08.2023 💌 по 05                      | .09.2024 💌                 |                 |           | Статьи расходов                                       |                                         |                                |                         | График списания   |                 |         |           |      |           |  |
| Карточка 0            | 002                                    | 0002-Прочи                 | е расходы будущ | их перио, | y c                                                   | луга                                    | Наи                            | менование               |                   | Доп.инф.        | Ед.изм  | Сумма     | Счет | Аналити ^ |  |
|                       |                                        |                            |                 |           | ▶ 159005                                              | 92                                      | Услуги по подписке на печатны  | е периодические издания | я                 |                 | EY      | 73 080,00 | 7140 | 26101510  |  |
|                       |                                        |                            |                 |           |                                                       |                                         |                                |                         |                   |                 |         |           |      |           |  |
| 01.08.2023 💌          | 0001                                   |                            | 1               |           |                                                       |                                         |                                |                         |                   |                 |         |           |      |           |  |
| 01.00.2025            |                                        |                            |                 |           |                                                       |                                         |                                |                         |                   |                 |         |           |      |           |  |
|                       |                                        |                            |                 |           | +                                                     | _                                       |                                |                         | _                 |                 |         |           |      |           |  |
|                       |                                        |                            |                 |           | <                                                     |                                         |                                |                         |                   | Cvi             | има     | 73 080.0  | 0    | >         |  |
|                       |                                        |                            |                 | l         |                                                       |                                         |                                |                         |                   | -7-             |         |           |      |           |  |
|                       |                                        |                            |                 |           |                                                       |                                         |                                |                         |                   |                 |         |           |      |           |  |

Чтобы просмотреть карточку расходов будущих периодов нужно нажать на возле поля «Карточка» и перейдете в отдельную запись.

Если в «Карточке доходы\расходы будущих периодов» перейти в закладку «График списания», то можно увидеть по какому графику и какие суммы будут списываться в указанный период.

График можно редактировать на своё усмотрение. Но «Сумма» в верхней части документа и «Сумма» в нижней части документа должны равняться.

| ла М | <u>193</u> ИИК К748 | 070102KSN1801000   | ) 🔻          |                   |               |                   |   |
|------|---------------------|--------------------|--------------|-------------------|---------------|-------------------|---|
|      | 🛄 RB80 Карточка,    | доходов/расходов б | удущих пери  | одов (1)          |               |                   |   |
|      |                     | Отдел              | льная запись | <b>b</b>          |               | Список            |   |
| AX   | Учреждение          | 6220 💌             | КГУ "Ср      | едняя многопрофил | ьная школа №3 | Основание         |   |
|      | 🗌 Дополнительн      | ая к               |              |                   |               |                   |   |
| 23   | Тип                 | Прочие расходы б   | бүдүщих пері | иодов             | ▼ Q           | Счет 1420 💌       |   |
|      | № карточки          | 0002               | Период с     | 02.08.2023 🔽 по   | 05.09.2024 🔽  | Сумма 73 080,00   |   |
| ].   | Контрагент          | 56304 💌            | Ф-Л АО       | "КАЗПОЧТА" ВОСТО  | ЧНО-КАЗАХСТА  | Договор 2310009 🔻 |   |
|      |                     | Статьи             | расходов     |                   |               | График списания   |   |
| рио, | Дата начала пе      | ерДата окончания   | ı %          | Сумма             |               |                   | ^ |
|      | 02.08.2023          | 31.08.2023         | 7,3604       | 5 378,98          |               |                   |   |
|      | 01.09.2023          | 30.09.2023         | 7,6142       | 5 564,47          |               |                   |   |
|      | 01.10.2023          | 31.10.2023         | 7,6142       | 5 564,47          |               |                   |   |
|      | 01.11.2023          | 30.11.2023         | 7,6142       | 5 564,47          |               |                   |   |
|      | 01.12.2023          | 31.12.2023         | 7,6142       | 5 564,47          |               |                   |   |
|      | 01.01.2024          | 31.01.2024         | 7,6142       | 5 564,47          |               |                   |   |
|      | 01.02.2024          | 29.02.2024         | 7,6142       | 5 564,47          |               |                   |   |
|      | 01_00_0004<br>≪     | 01.00.0004         | 7 (142)      | E E C A 47        |               |                   | v |
|      |                     |                    |              |                   |               | Сумма73 080,00    |   |

Все карточки доходов расходов будущих периодов, ранее заведенные в системе, можно увидеть в разделе

→ «Баланс (главная книга)» → «Справочники» → «Карточки доходов\расходов будущих периодов»

На основании сохраненного документа можно создать «Счет к оплате (MT100)», так же как в документе «Акт выполненных работ (оказанные услуги)».

! Документ «Акт выполненных работ (будущие периоды)», по аналогии с «Акт выполненных работ (оказанные услуги), так же можно отработать через подраздел «Документы».

#### Списание сумм расходов будущего периода

Суммы, согласно графика, должны ежемесячно относиться на расходный счет, указанный в документе.

Для этого нужно перейти в раздел учета «Баланс (книга главная)»

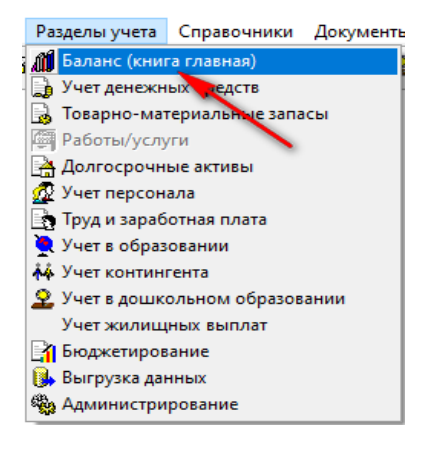

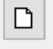

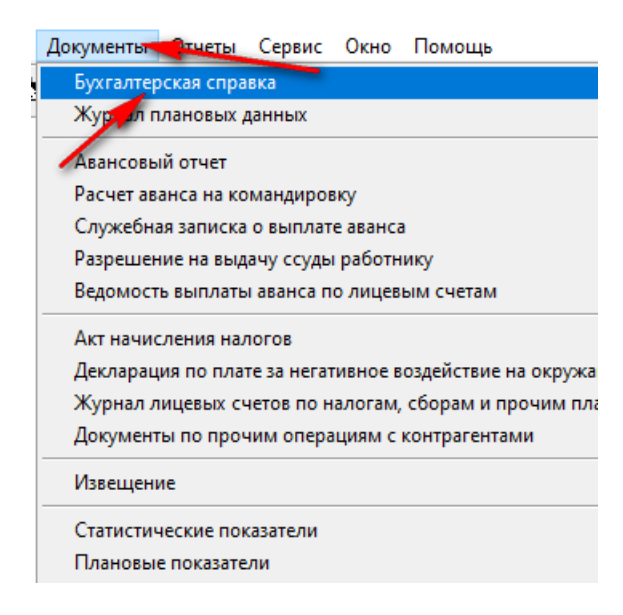

→Далее выбрать «Тип» справки, нажав стрелочку вниз, «Списание доходов\расходов будущих периодов»

— Щелкаем правой стороны мыши по документу 🛶 Добавить строки списком

Система автоматически заполнит детали документа, согласно графика списания в «Карточке доходов\расходов будущих периодов». После чего сохраняем документ.

|      |        |           |            | 🕼 V10   | )1 Бухгалт | ерская спр | авка (1)    |           |          |                   |          |          |               |     |                |        |   |
|------|--------|-----------|------------|---------|------------|------------|-------------|-----------|----------|-------------------|----------|----------|---------------|-----|----------------|--------|---|
|      |        |           |            |         |            | От         | дельная зап | ись       |          |                   |          | Список   |               |     |                |        |   |
|      |        |           |            |         | Учрежден   | ние 6220   | ¥           | КГУ       | "Средняя | я многопрофильная | школа №3 | 1        |               |     |                |        |   |
|      |        |           |            |         | I          | Гип Спис   | ание доходо | в/расход  | ов будущ | их периодов       | ×        | Дата 31. | 08.2023 🝸     |     |                |        |   |
|      |        |           |            |         | D          |            |             | Evyran    | топсиае  | справка №         |          | Пер      | иод 0 🖂       |     |                |        |   |
|      |        |           |            | NT      | <br>Nº,¶   | Сохрани    | ъ           | ком/расч  | erom     | Аналк Доп Т       | мвз      | Сумма    | Валюта Кур ^  |     |                |        |   |
|      |        |           |            |         | 1          | Помощь     |             |           |          |                   |          |          |               |     |                |        |   |
|      |        |           |            |         |            | Добавить   | в избранное | :         |          |                   |          |          |               |     |                |        |   |
|      |        |           |            |         | <b>F</b> T | -          |             |           | -        | 1                 |          |          |               |     |                |        |   |
|      |        |           |            |         |            |            |             |           |          |                   |          |          |               |     |                |        |   |
|      |        |           |            |         |            |            |             |           |          |                   |          |          |               |     |                |        |   |
|      |        |           |            | <       | + +        | 1          | 1           | 1         | 1        | 1 1               |          |          | >             |     |                |        |   |
|      |        |           |            |         |            |            |             |           |          |                   | Сун      | ма       | 0,00          |     |                |        |   |
|      |        |           |            |         |            |            | I           | Бухгалтер | 0        | ▼                 |          |          |               |     |                |        |   |
|      |        |           |            |         |            |            |             |           |          |                   |          |          |               | _   |                |        |   |
| V101 | Бухгал | терская с | правка (1) |         |            |            |             |           |          |                   |          |          |               |     |                |        | 2 |
|      |        |           |            | Отде    | ельная з   | апись      |             |           |          |                   |          |          | Список        |     |                |        |   |
| У    | чрежде | ение 62   | 20         | •       | КГУ "(     | Средняя    | многопроф   | ильная    | школа I  | Nº3               |          |          |               |     |                |        |   |
|      |        | Тип Сп    | исание до  | ходов/р | асходов    | будущи     | с периодов  | 3         |          | ∨ Дата 31.0       | 8.2023 🔻 |          |               |     |                |        |   |
|      |        |           |            | Бу      | ухгалте    | ерская     | справка     | Nº        | 321      | Пери              | од 0 🗸   |          |               |     |                |        |   |
| V T  | Nº ,▼  | Счет 🝸    | Анали      | Доп▼    | мвзү       | Счет 🝸     | Анали       | Доп▼      | мвзү     | Сумма             | Валюта   | Курс     | Сумма в тенге | Сто | ИсточниПрограм | маспен | ŧ |
| 001  | F2308  | 7140      | 26101510   | 159     | 0000       | 1420       | 1990        | 0002      |          | 5 378,98          | KZT      | 1,0000   | 5 378,98      |     | 1 2610151      | 00 159 | _ |
|      |        |           |            |         |            |            |             |           |          |                   |          |          |               |     |                | _      | - |
|      |        |           |            |         |            |            |             |           |          |                   |          |          |               |     |                |        |   |
|      |        |           |            |         |            |            |             |           | 1        |                   |          |          |               | 1   |                |        | _ |
|      |        |           |            |         |            |            |             |           |          |                   |          |          |               |     |                |        |   |
|      |        |           |            |         |            |            |             |           |          |                   |          |          |               |     |                | _      | - |
|      |        |           |            |         |            |            |             |           |          |                   |          |          |               |     |                |        | _ |
|      |        |           |            |         |            |            |             |           |          |                   |          |          |               |     |                |        | _ |
|      |        |           |            |         |            |            |             |           |          |                   |          |          |               |     |                |        | - |
|      |        |           |            |         |            |            |             |           |          | Сумма             | 5        | 378,98   |               |     |                |        |   |

¢.

#### Акт общей формы (по прочим операциям).

Документ вносится в систему, как факт хозяйственной операции, который не входит в «Приходную накладную» или «Акты выполненных работ (оказанные услуги)».

Рассмотрим пример по оплате неустойки поставщиком.

Для того что бы отработать Акт общей формы (по прочим операциям) нужно зайти в меню раздела «Работы\услуги»

→ Документы → Акт общей формы (по прочим операциям) → Добавить новую запись

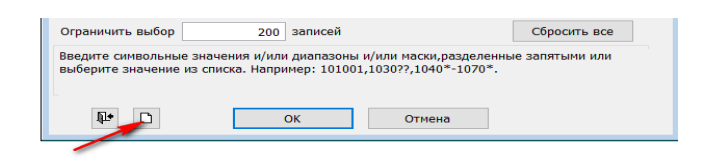

Начинаем заполнять докумет.

Поле ИИК нашего предприятие заполняется автоматически из справочника «Расчетные счета организации» как основной.

→ Заполняем номер акта → Дата документа → Выбираем вид операции.

Если у поля «Вид операции» нажать стрелочку вниз, то можно увидеть все возможные виды операции и выбрать нужное.

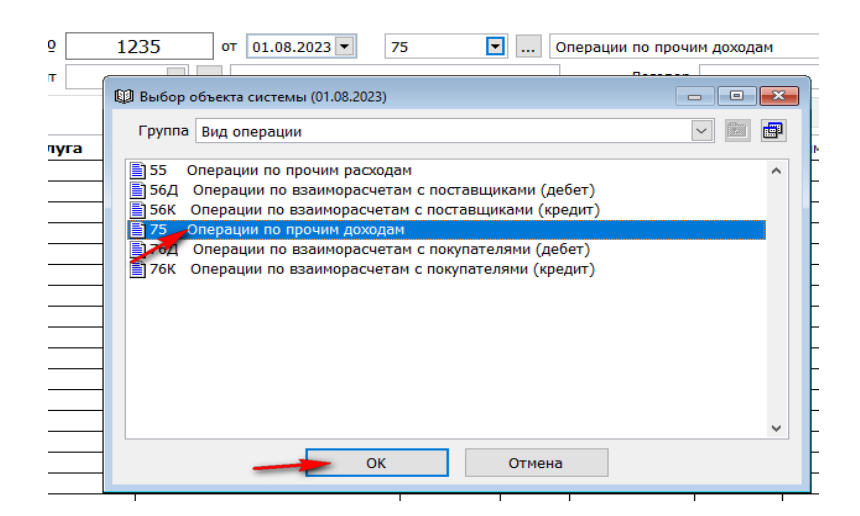

В нашем случаи мы выберем вид операции «75 Операции по прочим доходам» Далее подтягиваем нужного контрагента. Нажимаем стрелочку вниз, в диапазоне просмотра таблиц в поле «ИИН/БИН» вбиваем данные и нажимаем ОК

| Контрагент                | -                               |                          |                           | Договор            |               |                                            |                               |
|---------------------------|---------------------------------|--------------------------|---------------------------|--------------------|---------------|--------------------------------------------|-------------------------------|
| 🕼 Диапазон п              | просмотра данных                | таблиц                   |                           |                    | грагент       | <ul> <li></li> </ul>                       | Договор                       |
|                           | Реквизит                        | Кроме                    | Значение                  |                    | 🕅 Выбол       | р объекта системы (01.09.2023)             |                               |
| Контрагент                |                                 |                          |                           | ^                  |               |                                            |                               |
| Внешний код               |                                 |                          |                           |                    | Групп         | а Выбранные объекты                        |                               |
| ИИН/БИН                   |                                 | 02094                    | 0001509                   |                    | <b>1134</b> 7 | 74 ГКП на праве хозяйственного веления "Ас | скемен Волоканал" акимата гор |
| кпп                       |                                 |                          |                           |                    |               |                                            |                               |
| Краткое наим              | енование каз.                   |                          |                           |                    |               |                                            |                               |
| Краткое наим              | енование рус.                   |                          |                           |                    |               |                                            |                               |
| Полное наим               | енование каз.                   |                          |                           |                    |               |                                            |                               |
| Полное наим               | енование рус.                   |                          |                           | ~                  |               |                                            |                               |
| Ограничить                | выбор                           | 200 записей              |                           | Сбросить все       |               |                                            |                               |
| Введите сим<br>НУРА*,ТОО_ | вольные значен<br>H???,AOO*-TOO | ия и/или диапазоны<br>*. | и/или маски,разделенные з | апятыми. Например: |               |                                            |                               |
| Ţ.                        |                                 | ► ОК                     | Отмена                    |                    |               | ОК ОТН                                     | ч                             |

Далее заполняем поле «Договор»

→ В поле «Договор» нажимаем стрелочку вниз → «В выборе объекта системы

нажимаем кнопку» 🔳

→ В «Диапазоне просмотра данных таблицы» нажимаем ОК → Выбираем договор → ОК

| енного ведения "Өск Логовор 💽                                                                                                    |                                                           |
|----------------------------------------------------------------------------------------------------|-----------------------------------------------------------|
| 🕼 Выбор объекта системы (01.09.2023)                                                                                                    |                                                           |
| Группа Договоры по закупу (приобретение)                                                                                                    |                                                           |
| Доп.инф. Ед.                                                                                                    | 🔎 🔛 Выбор объекта системы (01.09.2023)                    |
| Авторский договор                                                                                                    |                                                           |
| 🛛 🕼 Диапазон просмотра данных таблиц                                                                                                    | Группа Выбранные объекты                                  |
| Реквизит Кроме Значение                                                                                                    | 230004 263 Предоставление услуг по водоснабжению и водоот |
| Учреждение 6220 🔹 🔨                                                                                                    |                                                           |
| Регистрационный №                                                                                                    |                                                           |
| № договора                                                                                                    |                                                           |
| № договора в системе госзакупок                                                                                                    |                                                           |
| Контрагент                                                                                                    |                                                           |
| Наименование контрагента                                                                                                    |                                                           |
| Вид договора                                                                                                    |                                                           |
| Дата окончания действия 🗌 01.01.2023-31.12.2023 🗸                                                                                                    |                                                           |
| Ограничить выбор 0 записей Сбросить все                                                                                                    |                                                           |
| Введите символьные значения и/или диапазоны и/или маски,разделенные запятыми или<br>выберите значение из списка. Например: 101001,1030??,1040*-1070*. |                                                           |
| -                                                                                                    |                                                           |
| 🗜 🗈 🛶 ОК Отмена                                                                                                    | ОК ОТМЕНА                                                 |
|                                                                                                    |                                                           |

Затем, для того что бы заполнить детали документ, вызываем контекстное меню правой стороной мыши и выбираем + «Добавить строку».

|                    |                                                             | Отдельная з                         | апись                                      |                         |           |                          | Список    |                |     |
|--------------------|-------------------------------------------------------------|-------------------------------------|--------------------------------------------|-------------------------|-----------|--------------------------|-----------|----------------|-----|
| Учреждение<br>Банк | 6220<br>070110                                              | ▼  <br>▼                            | КГУ "Средняя многог<br>РГУ "ДК ПО ВКО КК М | ірофильная ц<br>1Ф РК'' | ⊔кола №3  | ИИК КZ4807<br>Валюта КZT | 0102KSN18 | 301000 💌       |     |
| Акт №              |                                                             | от                                  | 05.08.2023 💌                               | 75                      | ▼ 0       | м                        |           |                |     |
| Контрагент         | 13474                                                       | · I                                 | КП на праве хозяйс                         | гвенного вед            | ения "Өск | Договор                  | 230004    | ·              |     |
| Строки             | накладной                                                   |                                     | Реквизиты контра                           | агента                  | Пр        | оочая информаци          | 19        | Авансы         |     |
| Услу               | та                                                          | Наи                                 | менование                                  | Доп.инф.                | Ед.изм    | Количество               | Цена с НД | дС Сумма с НДС | Сче |
| /                  | <ul> <li>Добави</li> <li>Удалите</li> <li>Добави</li> </ul> | ть строку<br>строку<br>ть строки сп | аском                                      |                         |           |                          |           |                | _   |
|                    | 🔛 Сохран<br>🔊 Отмени                                        | ИТЬ<br>ITЬ                          |                                            |                         |           |                          |           |                |     |
|                    | Копиро                                                      | вать содерж                         | имое строки в новую                        | запись                  |           |                          |           |                | -   |
|                    | 💡 Помош                                                     | ць                                  |                                            |                         | 1         |                          | 1         | 1              | >   |
| <br><              |                                                             | -                                   |                                            |                         |           |                          |           |                |     |

В поле «Услуга» вызываем контекстное меню, нажав правой стороной мыши, и выбираем показать список.

| 🛄 Т703 Акт обц     | цей формы (по пр                                                                                                    | очим операциям) (1)                              |                   |                          |                                                   |           |               | 8     |  |  |
|--------------------|----------------------------------------------------------------------------------------------------|--------------------------------------------------|-------------------|--------------------------|---------------------------------------------------|-----------|---------------|-------|--|--|
| Отдельная запись   |                                                                                                    |                                                  |                   | Список                   |                                                   |           |               |       |  |  |
| Учреждение<br>Банк | 6220 •<br>070110 •                                                                                                    | КГУ "Средняя многопр<br>РГУ "ДК ПО ВКО КК МФ     | офильная ц<br>РК" | ікола №3                 | ола №3 ИИК КZ48070102KSN1801000 ▼<br>Валюта КZT ▼ |           |               |       |  |  |
| Акт №              |                                                                                                    | от 05.08.2023 🗸 75 💌 Операции по прочим доходам  |                   |                          |                                                   |           |               |       |  |  |
| Контрагент         | 13474 💌                                                                                                    | ГКП на праве хозяйств                            | енного веде       | ения "Өск                | Договор                                           | 230004    | ▼             |       |  |  |
| Строки             | накладной                                                                                                    | Реквизиты контраг                                | ента              | Прочая информация Авансы |                                                   |           |               |       |  |  |
| Услу               | Услуга Наименование До                                                                                                    |                                                  |                   |                          | Количество                                        | Цена с НД | С Сумма с НДС | Сче ^ |  |  |
|                    | Показать список<br>Добавить строку<br>Удалить строку<br>Добавить строки<br>Сохранить<br>Отменить<br>Перейти в справо<br>Заполнить вниз<br>Копировать содер<br>Помощь | списком<br>эчник<br>эжимое строки в новую записы |                   |                          | Bcero                                             | О         | ,00           |       |  |  |
| CONTROL 8          | Лобавить в избра                                                                                                    | 8808                                             | - [               |                          |                                                   |           |               |       |  |  |

В «Диапазоне просмотра данных таблицы», в поле «Полное наименование» через \* набираем ключевое слово искомой услуги и нажимаем ОК.

|    | Строки накладной                                       | Реквизиты кон                | трагента          | Прочая информация           |   |  |  |  |
|----|--------------------------------------------------------|------------------------------|-------------------|-----------------------------|---|--|--|--|
| ТÍ | Диапазон просмотра даннь                               | іх таблиц                    |                   |                             | ŀ |  |  |  |
| Ħ  | Реквизит                                               | Кроме                        | Значе             | ение                        | - |  |  |  |
| Ħ  | Номенклатурный номер                                   |                              |                   | <b>^</b>                    | - |  |  |  |
| Ħ  | Наименование                                           |                              |                   |                             | - |  |  |  |
| Ħ  | Краткая характеристика                                 |                              |                   |                             | - |  |  |  |
| Ħ  | Код ЕНСТРУ                                             |                              |                   |                             | - |  |  |  |
| Ħ  | Полное наименование на каз                             | захском язы                  |                   |                             | - |  |  |  |
| Ħ  | Полное наименование на ру                              | сском языке 🔜 *неуст         | ой*               |                             | - |  |  |  |
| П  | Техническая спецификация                               |                              |                   |                             | _ |  |  |  |
| Ţ  | Код ТНВЭД                                              |                              |                   | ▼ ∨                         |   |  |  |  |
|    | Ограничить выбор                                       | 200 записей                  |                   | Сбросить все                | _ |  |  |  |
|    | Введите символьные значен<br>НУРА*, TOO_H???, AOO*-TOO | ния и/или диапазоны и<br>)*. | и/или маски,разде | еленные запятыми. Например: |   |  |  |  |
| -  |                                                        |                              |                   | -                           |   |  |  |  |
|    |                                                        |                              |                   |                             |   |  |  |  |
|    | ¥ D _                                                  | 🗩 ОК                         | Отмена            |                             |   |  |  |  |

В «выборе объекта системы», выделяем нужную услугу и нажимаем ОК

| п  | 13474 💌 ГКП на праве хозяйственного ведения "Өск | Договор 230004 |
|----|--------------------------------------------------|----------------|
| к  | 🕼 Выбор объекта системы (05.08.2023)             |                |
| m  | Группа Выбранные объекты                         |                |
| -  | 🗎 159025320 Прочие услугги (неустойка, штраф)    | <b>^</b> -     |
| _  |                                                  |                |
|    |                                                  | -              |
| -  |                                                  |                |
|    |                                                  |                |
|    |                                                  |                |
| -  |                                                  | D,             |
| 2: |                                                  |                |
|    | Отмена                                           |                |
|    |                                                  |                |

Теперь нужно заполнить все недостающие поля.

| 🕼 1703 Акт общей формы (по прочим операциям) (1)                                                                                          |                |         |                 |            |             |        |           |       |      |          |          |           |       |        |          |
|----------------------------------------------------------------------------------------------------|----------------|---------|-----------------|------------|-------------|--------|-----------|-------|------|----------|----------|-----------|-------|--------|----------|
| Отдельная запись                                                                                                    |                |         |                 |            |             | Список |           |       |      |          |          |           |       |        |          |
| Учреждение 6220 ▼ КГУ "Средняя многопрофильная школа №3 ИИК КZ48070102KSN1801000 ▼<br>Банк 070110 ▼ РГУ "ДК ПО ВКО КК МФ РК" Валюта КZT ▼ |                |         |                 |            |             |        |           |       |      |          |          |           |       |        |          |
| AKT № 1324 or 05.08.2023 •                                                                                                    | 75 •           | 0       | перации по проч | им доходам |             |        |           |       |      |          |          |           |       |        |          |
| Контрагент 13474 💌 ГКП на праве хозяйст                                                                                                   | гвенного веден | ия "Өск | Договор         | 230004     | •           |        |           |       |      |          |          |           |       |        |          |
| Строки накладной Реквизиты контрагента                                                                                                    |                |         |                 |            | Прочая ин   | форма  | ция       |       |      |          | Ae       | ансы      |       |        |          |
| Услуга Наименование                                                                                                    | Доп.инф.       | Ед.изм  | Количество      | Цена с НДС | Сумма с НДС | Счет   | Аналитика | Доп.п | MB3  | Статья К | Источн   | Программ  | Специ | фСторн | 0        |
| <ul> <li>159025320</li> <li>Прочие услугги (неустойка, штраф</li> </ul>                                                                   | )              | ЕУ      | 1,0000          | 78 000,000 | 78 000,00   | 6360   | 261082015 | 159   | 0000 | 84.2.41  | 1        | 261082015 | 159   |        |          |
|                                                                                                    |                |         |                 |            |             | 1      | <b>7</b>  | 1     |      |          |          |           | 1     |        | +        |
|                                                                                                    |                |         |                 |            |             |        |           |       |      |          |          |           |       |        | $\vdash$ |
|                                                                                                    |                |         |                 |            |             |        |           |       |      |          |          |           |       |        |          |
|                                                                                                    |                |         |                 |            |             |        |           |       |      |          | <u> </u> |           |       |        | -        |

Переходим в закладку «Прочая информация», заполняем Счет, Аналитику и Доп. признак.

#### Сохраняем документ и подписываем.

| 🏚 Т703 Акт общей формы (по прочим операциям) (1)                                                                                          |                   |  |  |  |  |  |  |
|----------------------------------------------------------------------------------------------------|-------------------|--|--|--|--|--|--|
| Отдельная запись                                                                                                    |                   |  |  |  |  |  |  |
| Учреждение 6220 ▼ КГУ "Средняя многопрофильная школа №3 ИИК КZ48070102KSN1801000 ▼<br>Банк 070110 ▼ РГУ "ДК ПО ВКО КК МФ РК" Валюта КZT ▼ |                   |  |  |  |  |  |  |
| Акт № 1324 от 05.08.2023 • 75 • Операции по прочим доходам                                                                                |                   |  |  |  |  |  |  |
| Контрагент 13474 💌 ГКП на праве хозяйственного ведения "Өск Договор 230004 💌                                                              |                   |  |  |  |  |  |  |
| Строки накладной Реквизиты контрагента                                                                                                    | Прочая информация |  |  |  |  |  |  |
| Счет 1231 • Аналит. 13474 • Доп.пр. 230004 • Пачка                                                                                        |                   |  |  |  |  |  |  |
| Ссылка на связанный документ № от                                                                                                    |                   |  |  |  |  |  |  |
| 05.08.2023 • 0303 • В В В Подписв                                                                                                    |                   |  |  |  |  |  |  |

#### Отчеты.

#### Мемориальный ордера

Мемориальный ордера 6 и 7 можно выдать в разделе учета «Баланс (Главная книга)»

→Раздел учета «Баланс (Главная книга)» → Отчеты → Мемориальные ордера

|                            | Original Computer Original Electronic                                                                                                    |      |  |  |  |  |  |
|----------------------------|----------------------------------------------------------------------------------------------------|------|--|--|--|--|--|
|                            | Отчеты сервис окно помощь                                                                                                    |      |  |  |  |  |  |
|                            | Линформация по субсчету                                                                                                    |      |  |  |  |  |  |
|                            | Хирная будгалтерских проводок                                                                                                    |      |  |  |  |  |  |
|                            | Анализ плановых и фактических ланных                                                                                                    |      |  |  |  |  |  |
|                            | Анализ плановых и фактических данных                                                                                                    |      |  |  |  |  |  |
| Разделы учета Справочники  | окументы Информация по организациям ГРУППЫ                                                                                                    |      |  |  |  |  |  |
| Баланс (книга главная)     | Информация по контрагентам (дебиторам/кредиторам)                                                                                                    |      |  |  |  |  |  |
| ет денежных средств        | Информация по работникам                                                                                                    |      |  |  |  |  |  |
| 🚺 Товарно-материальные зап | Информация по договорам                                                                                                    |      |  |  |  |  |  |
| 🛃 Работы/услуги            | Информация по контрагентам (журнал)                                                                                                    |      |  |  |  |  |  |
| 🛃 Долгосрочные активы      | Балансовые ведомости                                                                                                    |      |  |  |  |  |  |
| 😥 Учет персонала           | Список ведомостей                                                                                                    |      |  |  |  |  |  |
| Труд и заработная плата    | Дополнительные ведомости                                                                                                    |      |  |  |  |  |  |
| 🍹 Учет в образовании       | Финансовая отчетность                                                                                                    |      |  |  |  |  |  |
| 👬 Учет контингента         | Консолидированная финансовая отчетность                                                                                                    |      |  |  |  |  |  |
| Учет в дошкольном образо   | ии Мемориальные ордера                                                                                                    |      |  |  |  |  |  |
| Учет жилищных выплат       | статистическая отчетность                                                                                                    |      |  |  |  |  |  |
| Бюджетирование             | Финансовая отчетность по задолженности                                                                                                    |      |  |  |  |  |  |
| 🚺 Выгрузка данных          | Налоговая отчетность                                                                                                    |      |  |  |  |  |  |
| 🖏 Администрирование        | Формы отчетности (баланс)                                                                                                    |      |  |  |  |  |  |
|                            |                                                                                                    |      |  |  |  |  |  |
|                            | 🔾 Word 🔾 Excel 🔾 Текстовый 💽 Табличный 🗌 PDF RU 🗸 🚽                                                                                                    |      |  |  |  |  |  |
|                            | Книга "Журнал-главная"                                                                                                    | •    |  |  |  |  |  |
|                            | Мо-1:Наколитольная полоность по кассолым опорациям                                                                                                    |      |  |  |  |  |  |
|                            | мо-1. Накопительная ведомость по кассовым операциям                                                                                                    | ×    |  |  |  |  |  |
|                            | мо-2:накопительная ведомость по движению средств на кодах госучреждени                                                                                                    | и    |  |  |  |  |  |
|                            | МО-3:Накопительная ведомость по учету денежных средств на КСН                                                                                                    |      |  |  |  |  |  |
|                            | МО-5:Мемориальный ордер 5                                                                                                    |      |  |  |  |  |  |
|                            | МО-5:Свод расчетных ведомостей по заработной плате и стипендиям                                                                                                    |      |  |  |  |  |  |
|                            | МО-6:Накопительная ведомость по расчетам с организациями                                                                                                    |      |  |  |  |  |  |
|                            | МО-7:Накопительная ведомость по расчетам в порядке авансовых платежей                                                                                                    |      |  |  |  |  |  |
|                            | МО Инакопительная ведомость по расчетам с подотчетными лицами                                                                                                    |      |  |  |  |  |  |
|                            | Э:Накопительная веломость по выбытию и перемещению долгосрочных активов                                                                                                    |      |  |  |  |  |  |
|                            | МО-110-Накопительных ведоность по выбытию и реренессионно долгосорочных и прокти<br>МО-110-Накопительных ведоность по выбытию и реренессиональных и проктих пред                                                                                                    |      |  |  |  |  |  |
|                            | НО-10-леконительных веденского по войсткие и перегосидствие спередодсяции и других пре<br>иостать соорудствание и перегосидание и перегосидствание и перегосидствание и перегосидст<br>перегосидствание и перегосидствание и |      |  |  |  |  |  |
|                            | но 11.свод накопительных ведоностей по приходу продуктов питания                                                                                                    | *    |  |  |  |  |  |
|                            | Период: с 01.01.2023 то 30.09.2023 т Рабочая г                                                                                                    | апка |  |  |  |  |  |
|                            | 🗹 Предварительный просмотр                                                                                                    |      |  |  |  |  |  |
|                            | В власячах                                                                                                    |      |  |  |  |  |  |
|                            | Только движение                                                                                                    |      |  |  |  |  |  |
|                            |                                                                                                    |      |  |  |  |  |  |
|                            | ОК Отмена                                                                                                    |      |  |  |  |  |  |
|                            |                                                                                                    |      |  |  |  |  |  |

Выбираем нужный отчет, указываем период, проставляем галочку «Предварительный просмотр» и ОК

### Справочная информация.

 <u>Список статей в Wikipedia - Документация - Информационная система</u> <u>"Фаворит" (fvr.kz)</u> <u>https://help.fvr.kz</u>

Wikipedia

# Wikipedia

| Название                            | Последние изменения     |
|-------------------------------------|-------------------------|
| Как начать работу в ИС "Фаворит"? > | 4 недели, 1 день назад  |
| Справка по ИС "Фаворит" >           | 4 недели, 1 день назад  |
| Курсы                               | 2 года, 9 месяцев назад |
| Вебинары >                          | 1 год, 9 месяцев назад  |
| База знаний >                       | 2 года назад            |

2. YouTubeканалсвидеоинструкциямипосистемеhttps://www.youtube.com/@serious\_expert